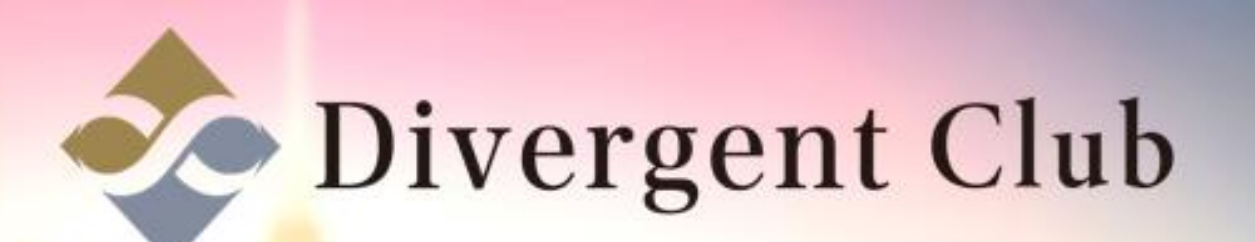

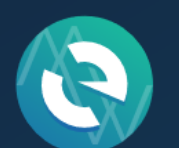

**MyEtherWallet** 

# MyEtherWallet 通道操作マニュアル

MyEtherWallet

イーサリアムの公式ウォレットの為、信頼性が高く秘密鍵などの大切な情報を 紙媒体に保存できる利便性のいいウォレットです。

イーサリアムだけでなく、イーサリアムプラットフォームで作られたERC20トークンに対応しており、 ICOに参加したトークンもウォレットに保存することが可能です。

https://www.myetherwallet.com/#generate-wallet

ここにアクセスしてMyEtherWalletを作成します。

# MyEtherWallet新規開設

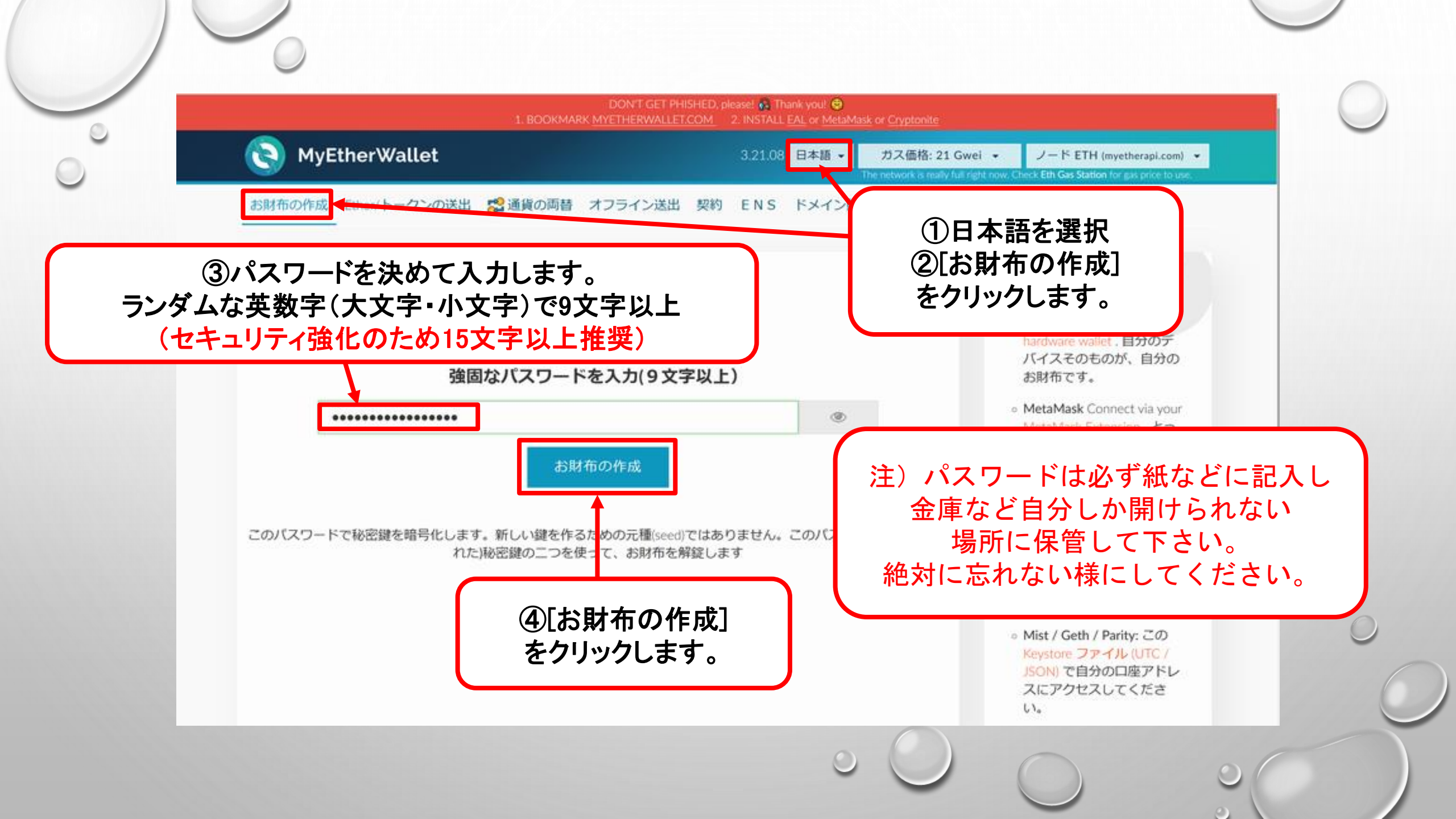

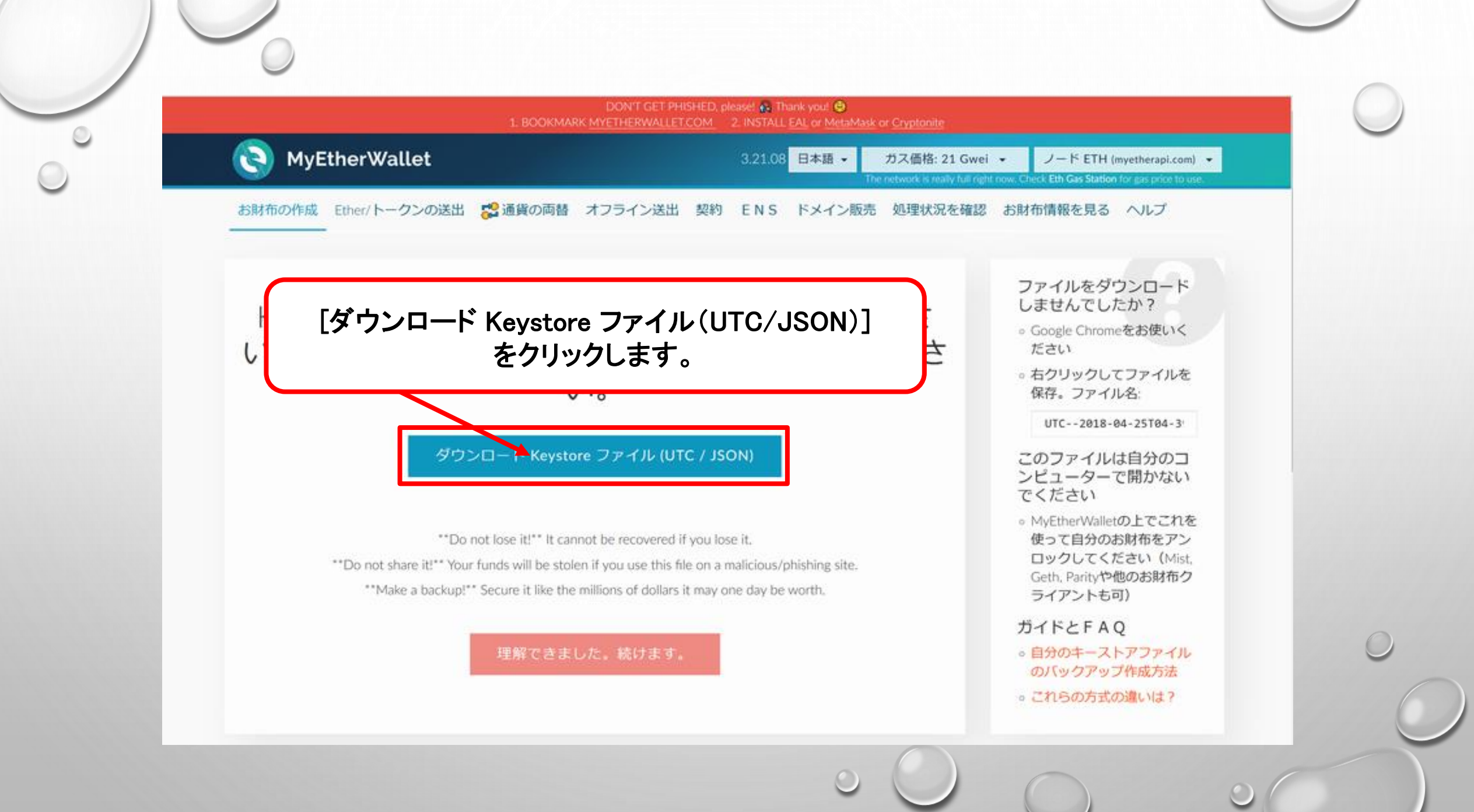

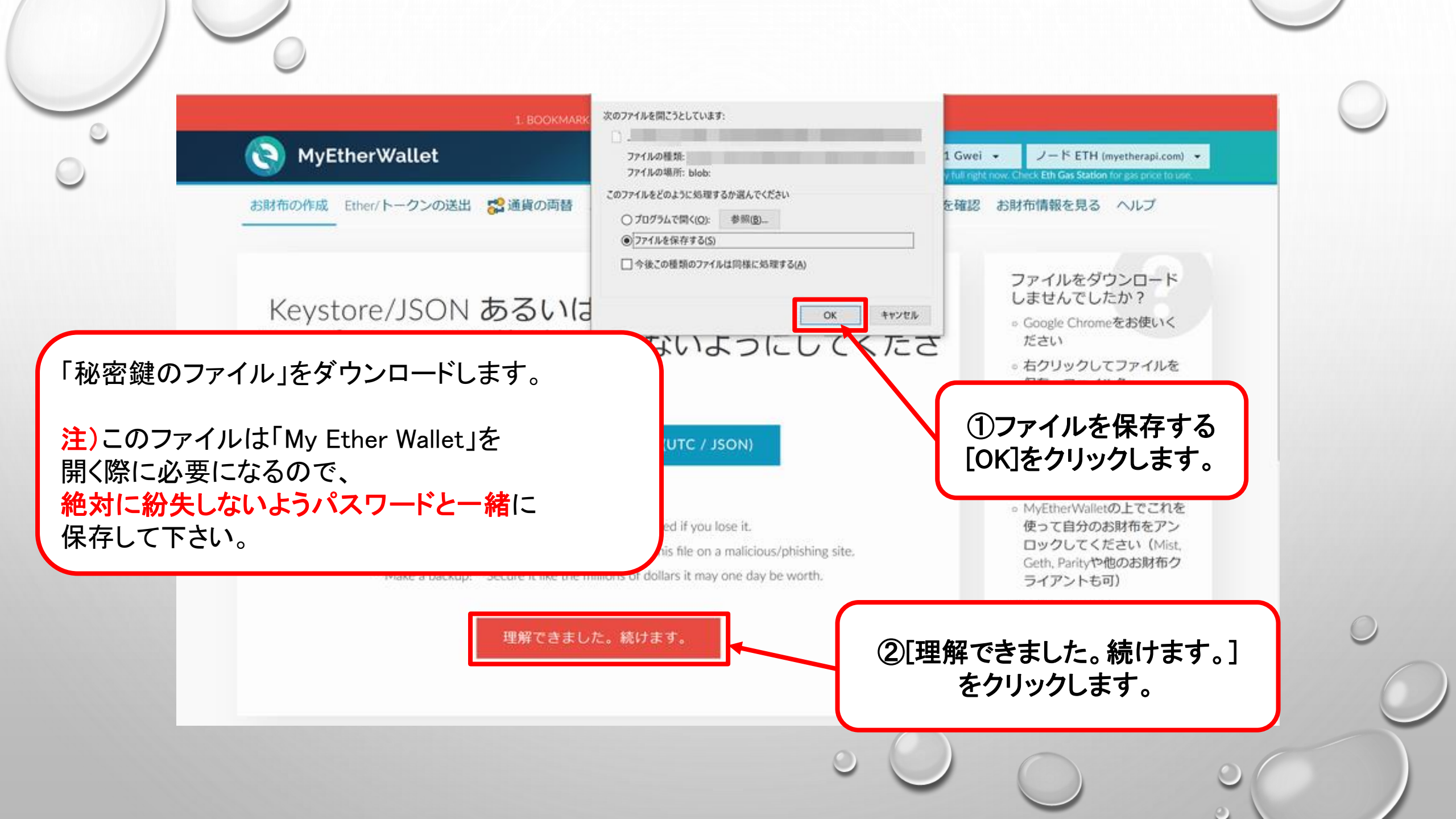

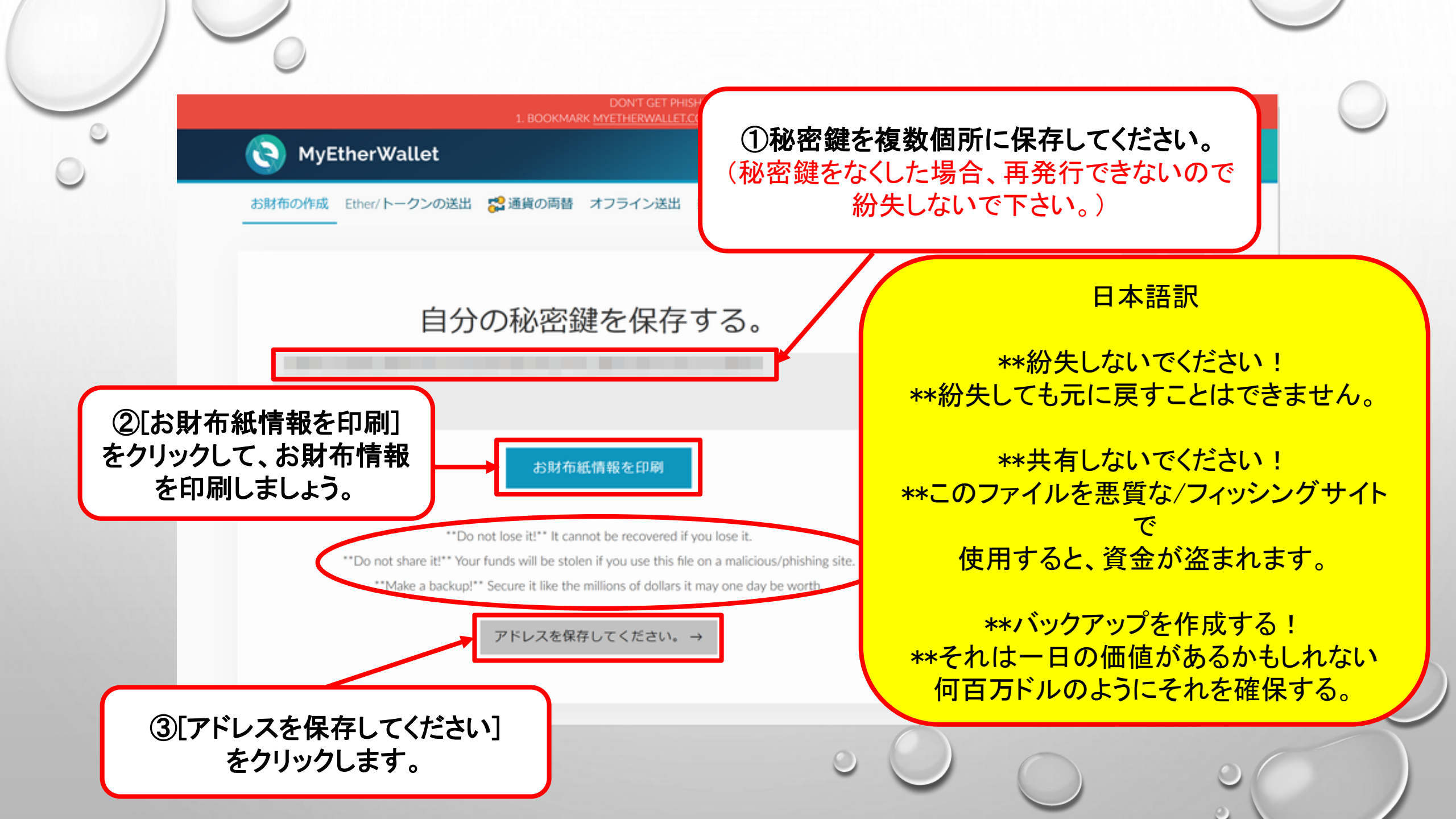

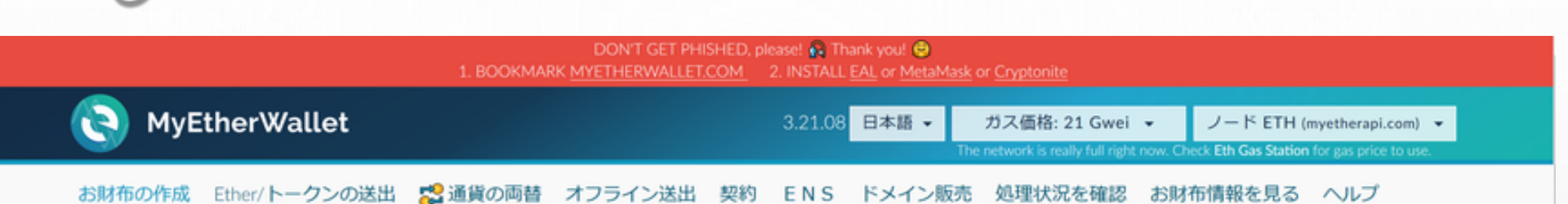

### - Unlock your wallet to see your address

自分のアドレスは、アカウント番号や公開キーでも知ることができます。誰かとETHやトークンの受け渡しをするために、これらを用います。きれいな色のついたアドレ スアイコンを見つけてください。自分のペーパーウォレットや、アドレスを入力する際に、同じアイコンであることをしっかりと確認してください。これは自分のアカ ウント番号と公開鍵になります。ETHを送信するために必要な情報です。アイコンは自分のアドレスを識別するものです。

### どの方法でお財布を操作しますか?

- MetaMask / Mist
   Ledger Wallet
- O TREZOR
- Digital Bitbox
- Secalot
- O Keystore / JSON File 3
- ニーモニック文節 2
- 〇秘密鍵 3

パリティ文節 💿

MyEtherWalletの開設完了しました。

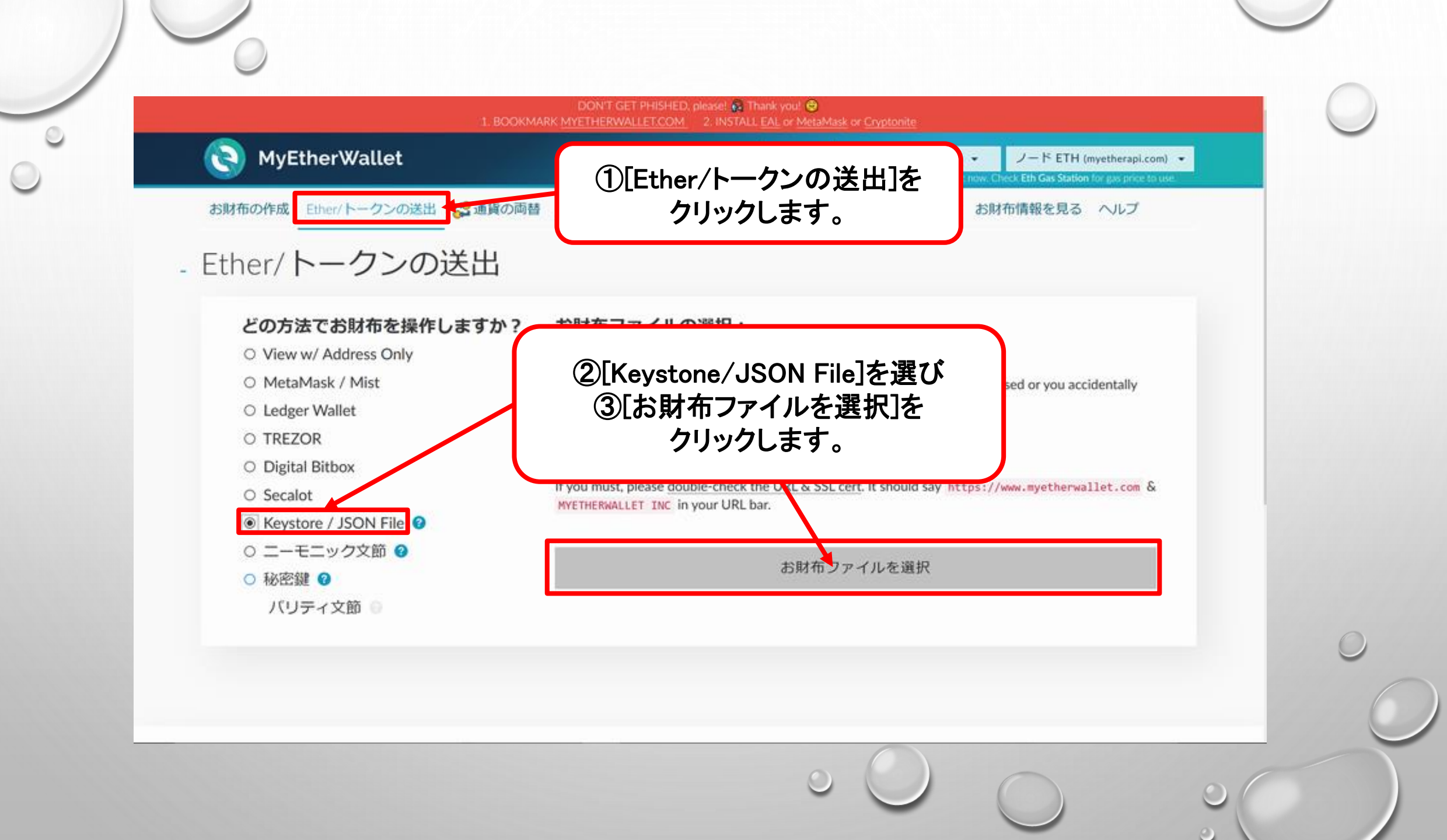

| Twitter DUTC-                      | 2018-04-25 13:41 2. INSTALL EAL or MetaMask or Cryptonite                                          |  |  |  |
|------------------------------------|----------------------------------------------------------------------------------------------------|--|--|--|
| OneDrive                           | 3.21.08 日本語 V ガス価格: 21 Gwei V ノード ETH (myetherapi.com) V                                           |  |  |  |
| ドキュメント                             | The network is really full right now. Check Eth Gas Station for gas price to use.                  |  |  |  |
| 7117N                              | 契約 ENS ドメイン販売 処理状況を確認 お財務情報を見る ヘルプ                                                                 |  |  |  |
| 電子メールの添付こ                          | X+J EIYJ TXTXXXX REENTEENED UJMINIMACCO . VVS                                                      |  |  |  |
| PC .                               | 問シークレーク                                                                                            |  |  |  |
| ISB FACT IDA                       | 所設町に休行した                                                                                           |  |  |  |
| BUFFALO                            | Keystore/JSON File                                                                                 |  |  |  |
|                                    | 「山の選択: を開きます。                                                                                      |  |  |  |
| 77イル名(N): UTC-                     | ₹<< <p>7 2 2 2 2 2 2 2 2 2 2 2 2 2 2 2 2 2 2 2</p>                                                 |  |  |  |
|                                    | R(0) + + v/t/l a recommended way to access your wallet.                                            |  |  |  |
|                                    | visit a different website, your funds will be stolen. Please consider:                             |  |  |  |
| <ul> <li>Ledger Wallet</li> </ul>  | MetaMask or A Hardware Wallet or Running MEW Offline & Locally                                     |  |  |  |
| O TREZOR                           | Interaction Lines to Destant Vouscell and Vous Europe                                              |  |  |  |
| <ul> <li>Digital Bitbox</li> </ul> | Ceaning How to Protect Tousen and Tour Ponos                                                       |  |  |  |
| O Secalot                          | If you must, please double-check the URL & SSL cert. It should say https://www.myetherwallet.com & |  |  |  |
| Keystore / JSON File      A        | MYETHERWALLET INC IN your ORL bar.                                                                 |  |  |  |
| ○ ニーモニック文節 2                       |                                                                                                    |  |  |  |
|                                    | お財布ファイルを選択                                                                                         |  |  |  |
|                                    |                                                                                                    |  |  |  |
| 1511 - 474 02                      |                                                                                                    |  |  |  |
| ○秘密鍵 @                             | お財布ファイルを選択                                                                                         |  |  |  |

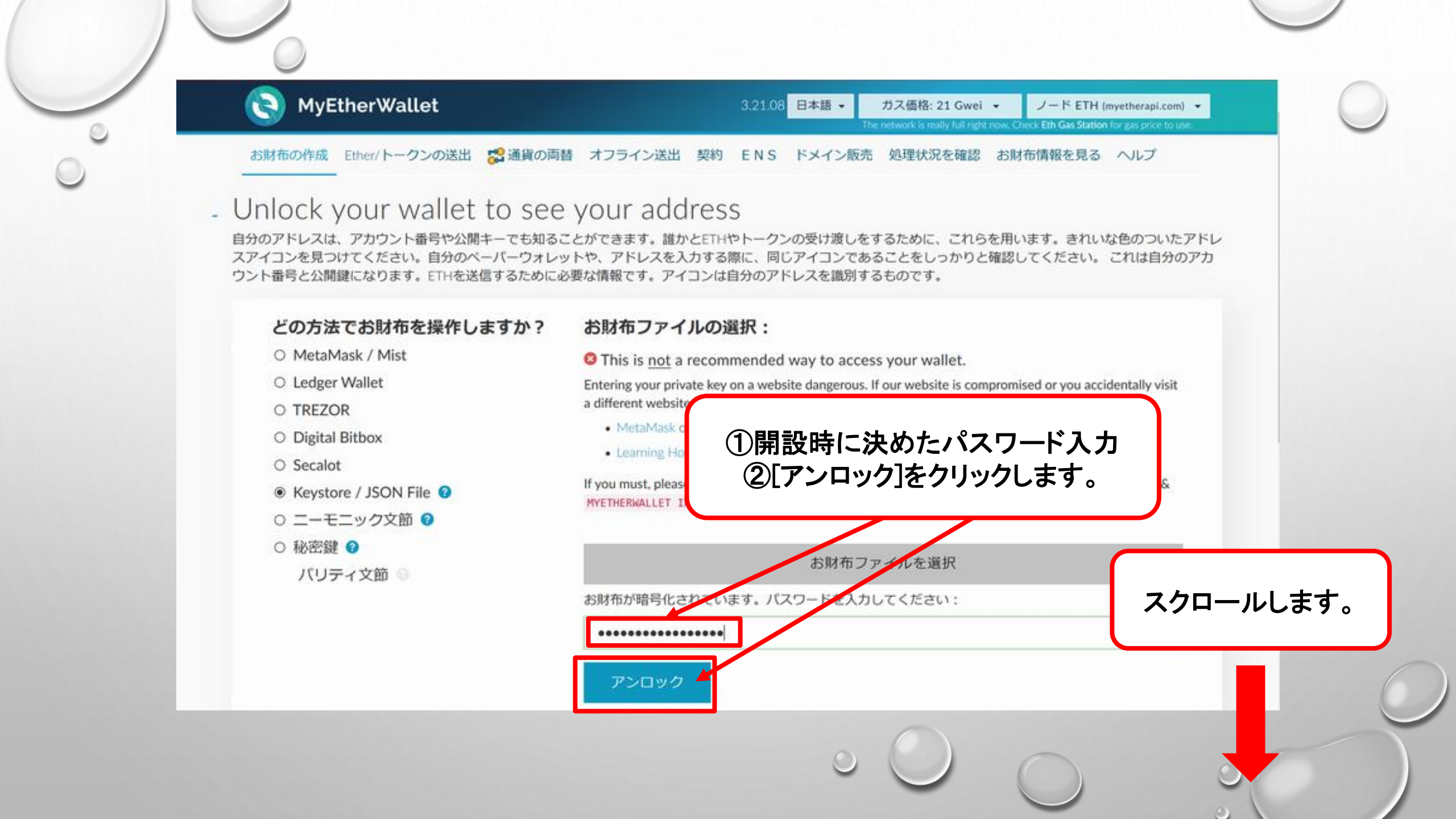

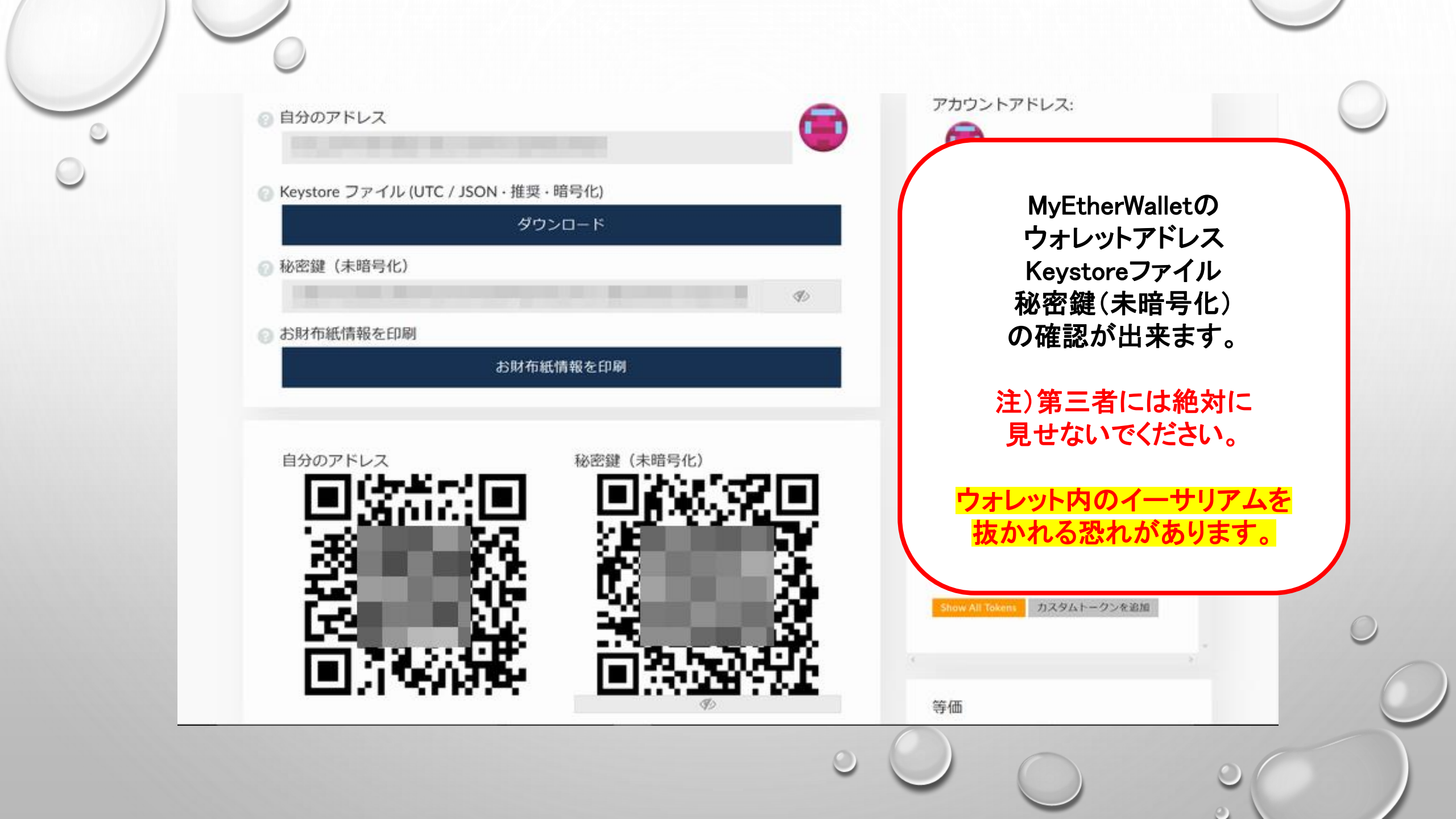

MyEtherWallet Keystore/JSON File でログインする方法

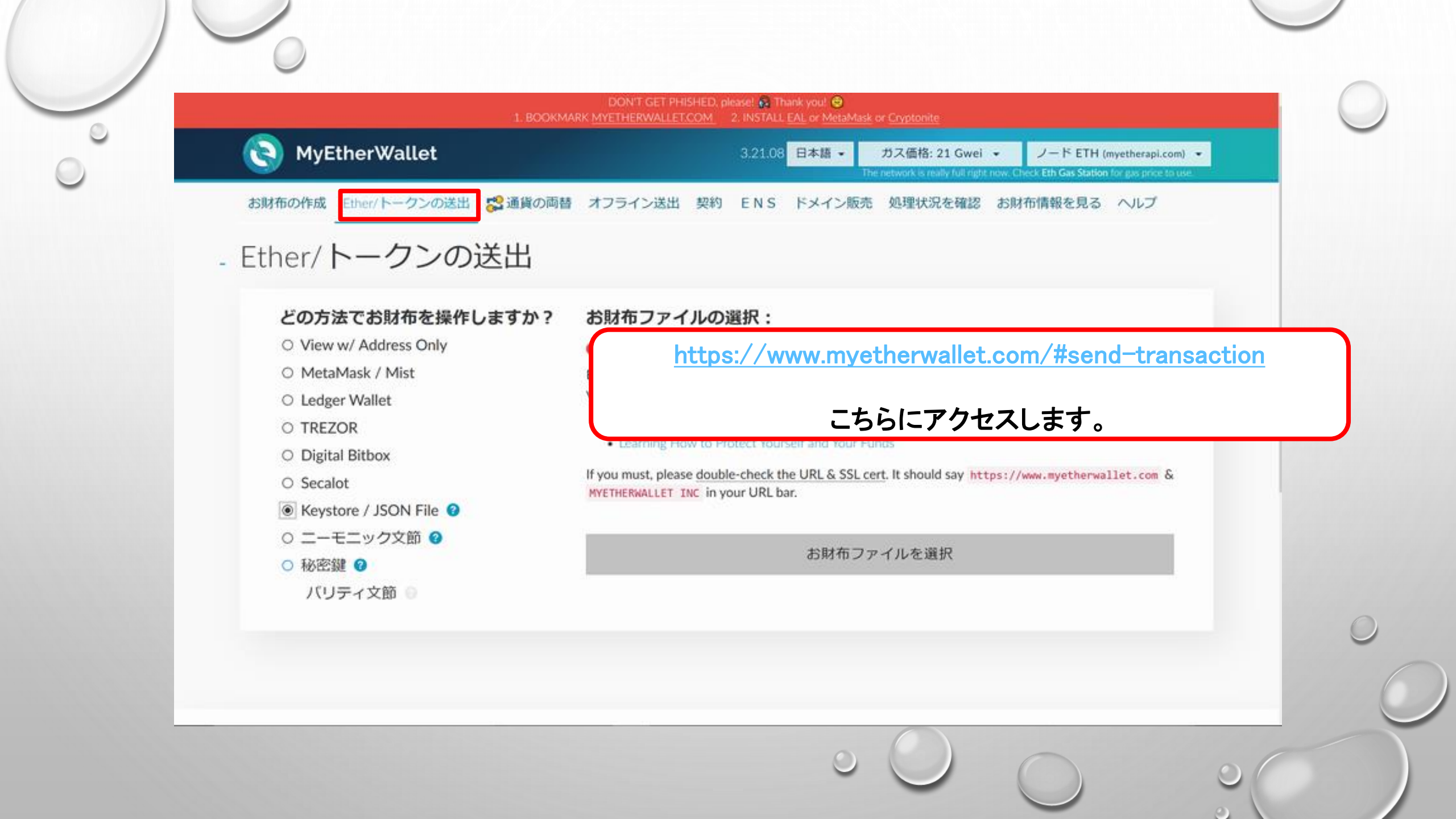

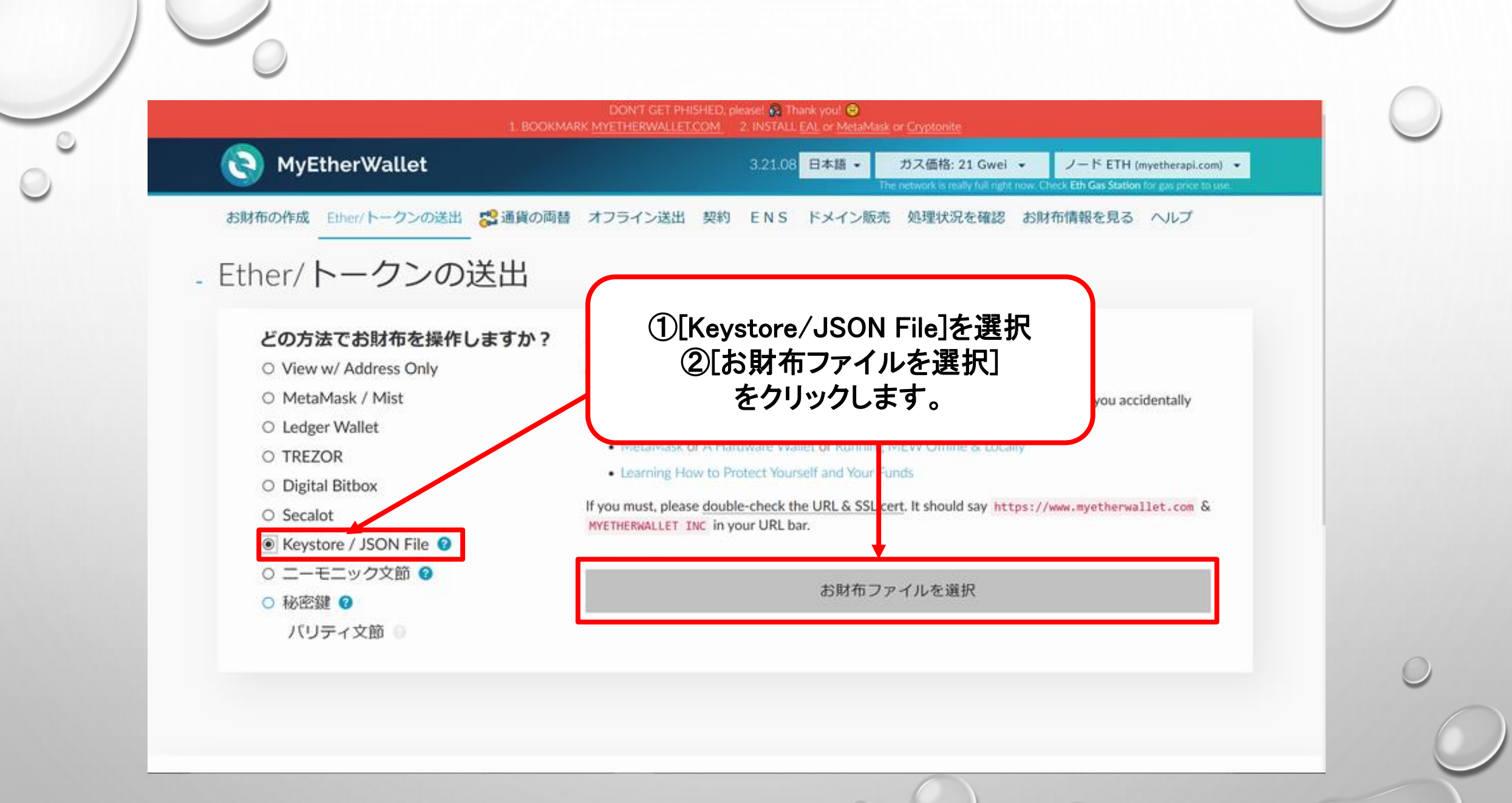

 $\odot$ 

| ▶ MyEtherWallet04 ^ 名前                      | 更新日時 AISHED, please! 👰 Thank you! 🗐                                                                                                    |  |  |  |
|---------------------------------------------|----------------------------------------------------------------------------------------------------|--|--|--|
| Twitter                                     | 2018-04-25 13:41 3 1.COM 2. INSTALL EAL or MetaMask or Cryptonite                                                                                                    |  |  |  |
| OneDrive                                    | 3.21.08 日本語 → ガス価格: 21 Gwei → ノード ETH (myetherapi.com) →                                                                                                    |  |  |  |
|                                             | The network is really full right now. Check Eth Gas Station for gas price to use.                                                                                                    |  |  |  |
| マーエアル 一 一 一 一 一 一 一 一 一 一 一 一 一 一 一 一 一 一 一 |                                                                                                    |  |  |  |
| ▶ 回豚<br>■ 電子メールの添付:                         |                                                                                                    |  |  |  |
|                                             |                                                                                                    |  |  |  |
|                                             |                                                                                                    |  |  |  |
| USB F517 (D:)                               |                                                                                                    |  |  |  |
|                                             |                                                                                                    |  |  |  |
| ファイル名(N):                                   | すべてのファイル (*.*)                                                                                                    |  |  |  |
|                                             | I I I I I I I I I I I I I I I I I I I                                                                                                    |  |  |  |
| 0 + 10tal 1401() + 110t                     | website dangerot                                                                                                    |  |  |  |
| ○ Ledger Wallet                             | visit a different website, your funds will be stole [NeySLOPE/JSON FILE] を用さまり。                                                                                                    |  |  |  |
| ○ TREZOR                                    | MetaMask or A Hardware Wallet or Runnin                                                                                                    |  |  |  |
|                                             | Learning How to Protect Yourself and Your Factorian and the second second se |  |  |  |
|                                             | If you must, please double-check the URL & SSL cert. It should say https://www.myetherwallet.com &                                                                                                    |  |  |  |
| ⊖ Secalot                                   | MYETHERWALLET INC in your URL bar.                                                                                                    |  |  |  |
| Keystore / JSON File                        |                                                                                                    |  |  |  |
| ○ ニーモニック文節 ?                                |                                                                                                    |  |  |  |
| ○ 秘密鍵 ?                                     | お財布ファイルを選択                                                                                                    |  |  |  |
|                                             |                                                                                                    |  |  |  |
|                                             |                                                                                                    |  |  |  |
| ハリテイス即 🔮                                    |                                                                                                    |  |  |  |
| ハリティス即                                      |                                                                                                    |  |  |  |
| ハリティス即 🧿                                    |                                                                                                    |  |  |  |
| ハリティ文即                                      |                                                                                                    |  |  |  |
| ハリティス即                                      |                                                                                                    |  |  |  |

 $\bigcirc$ 

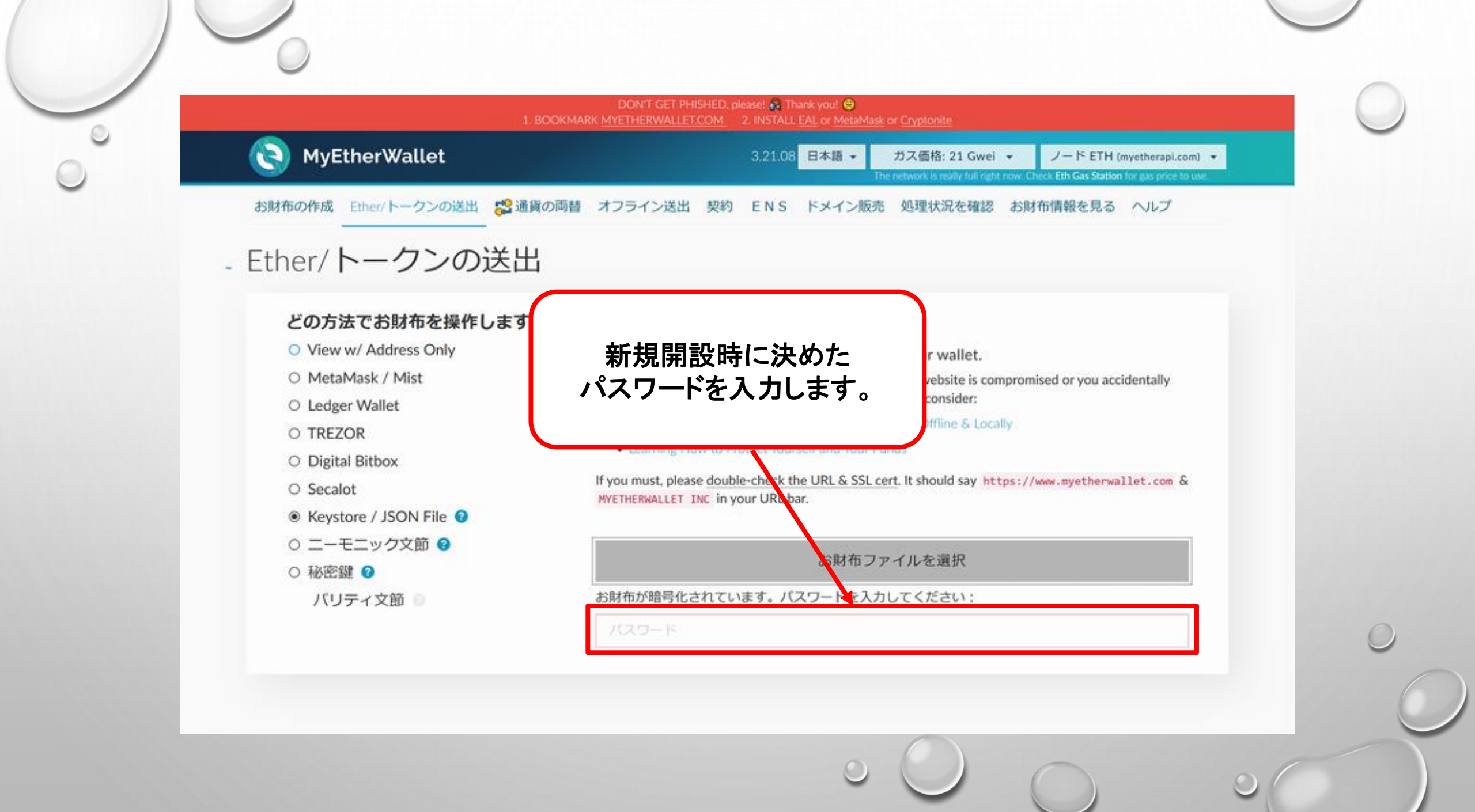

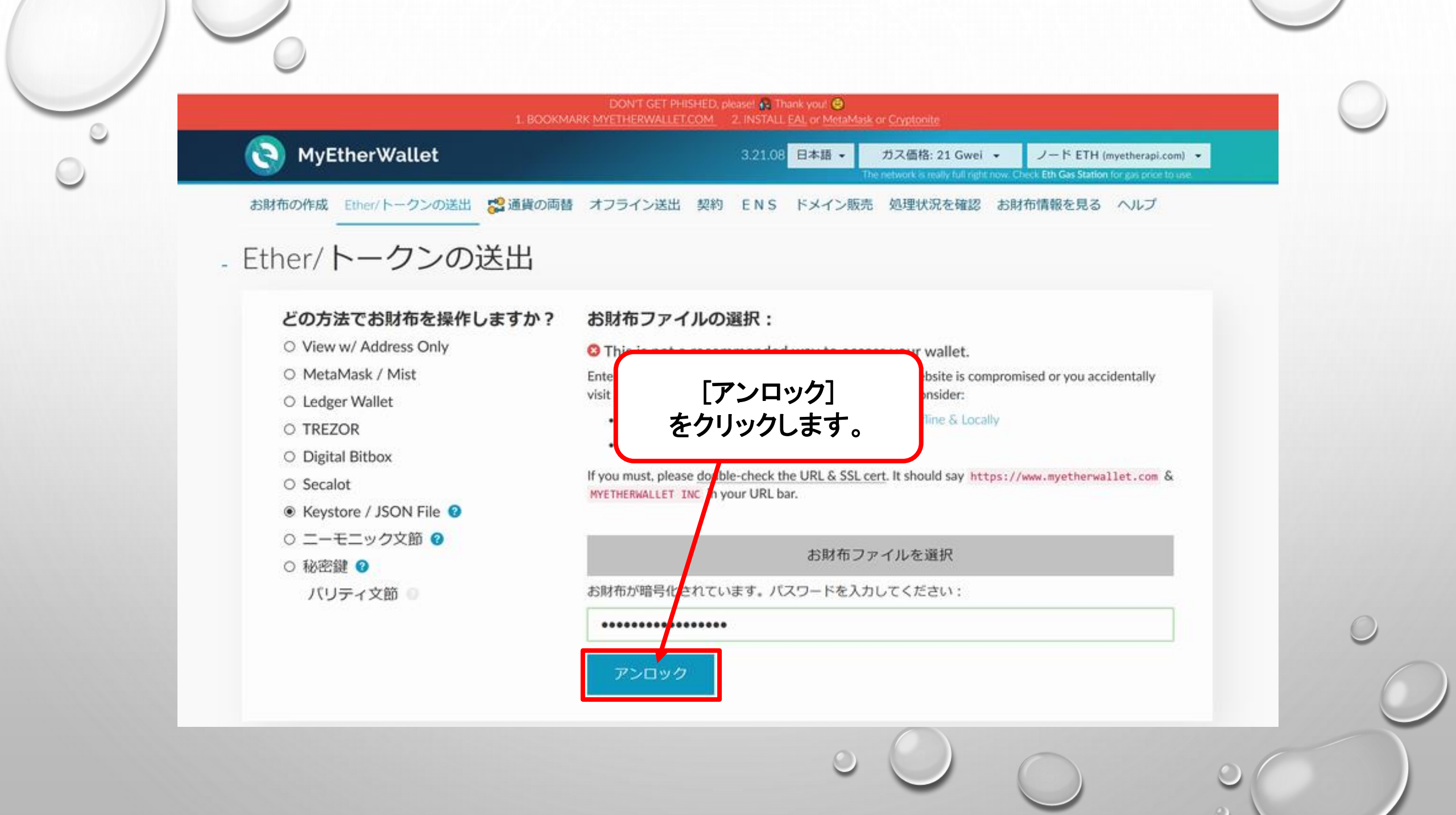

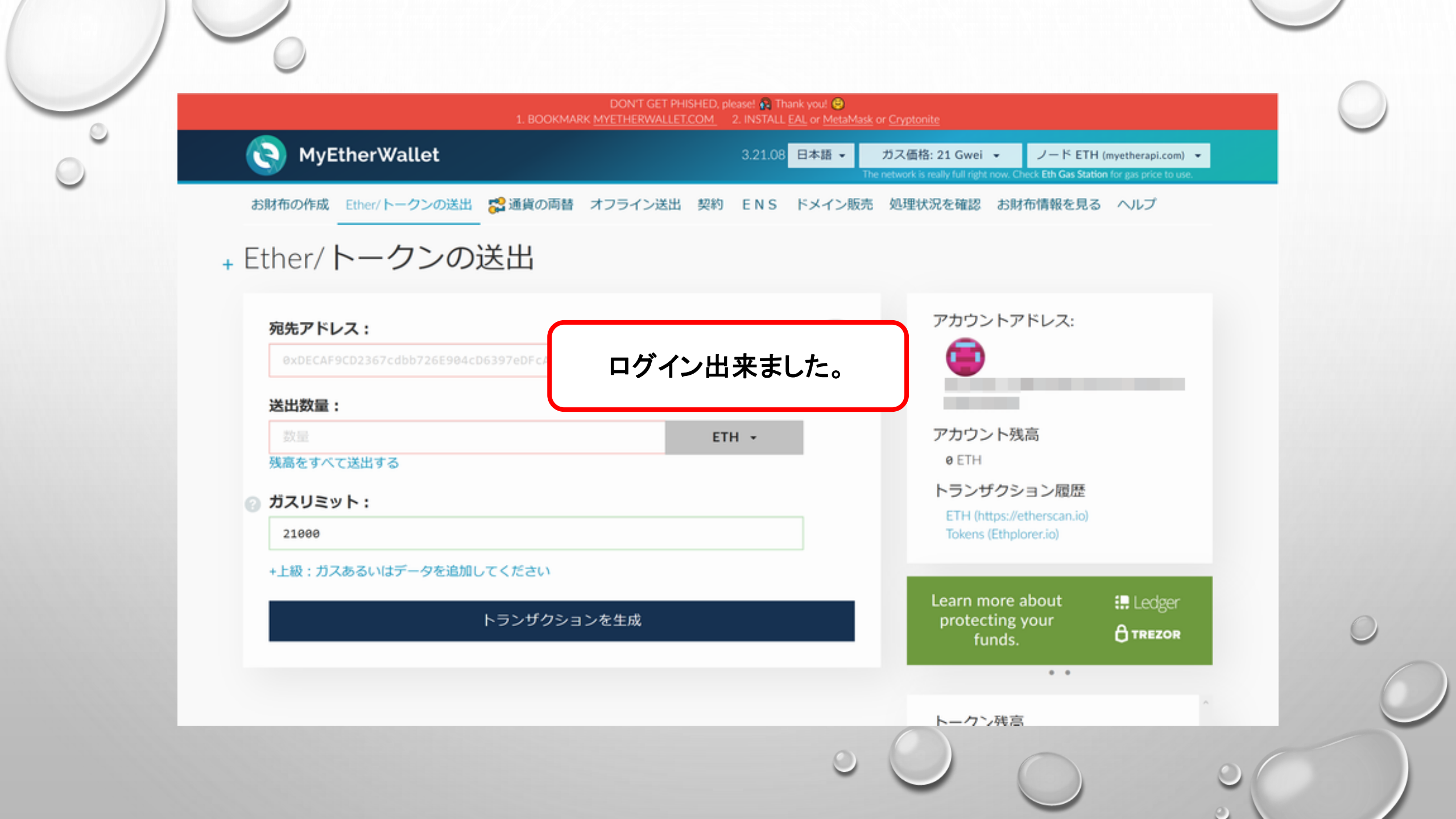

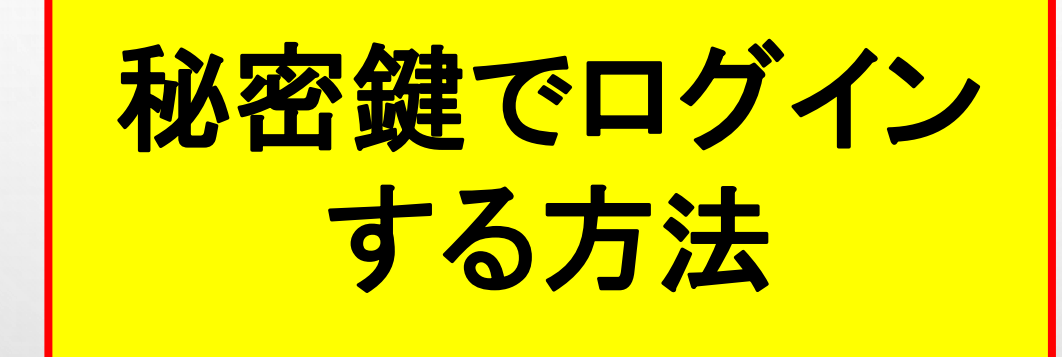

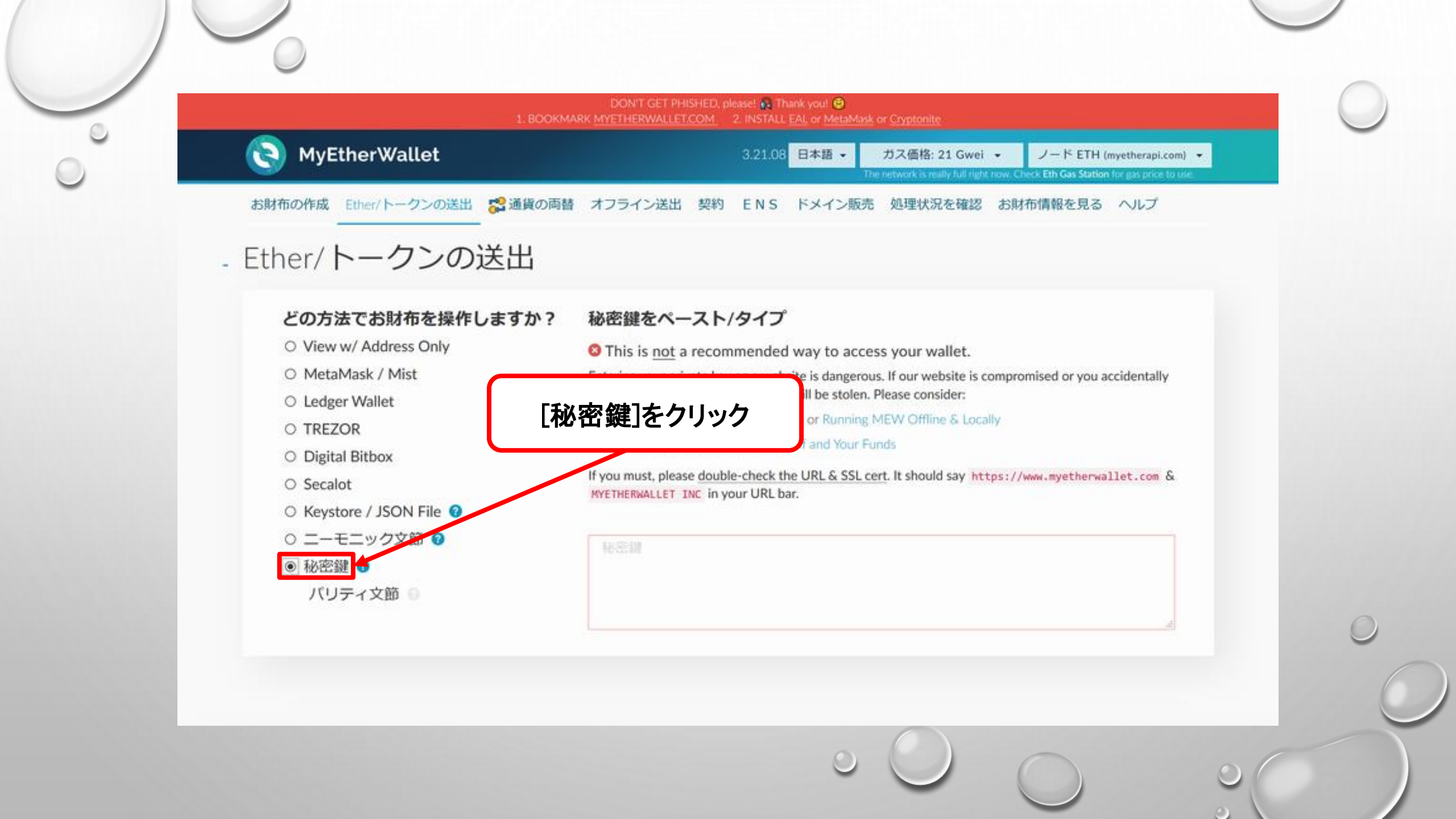

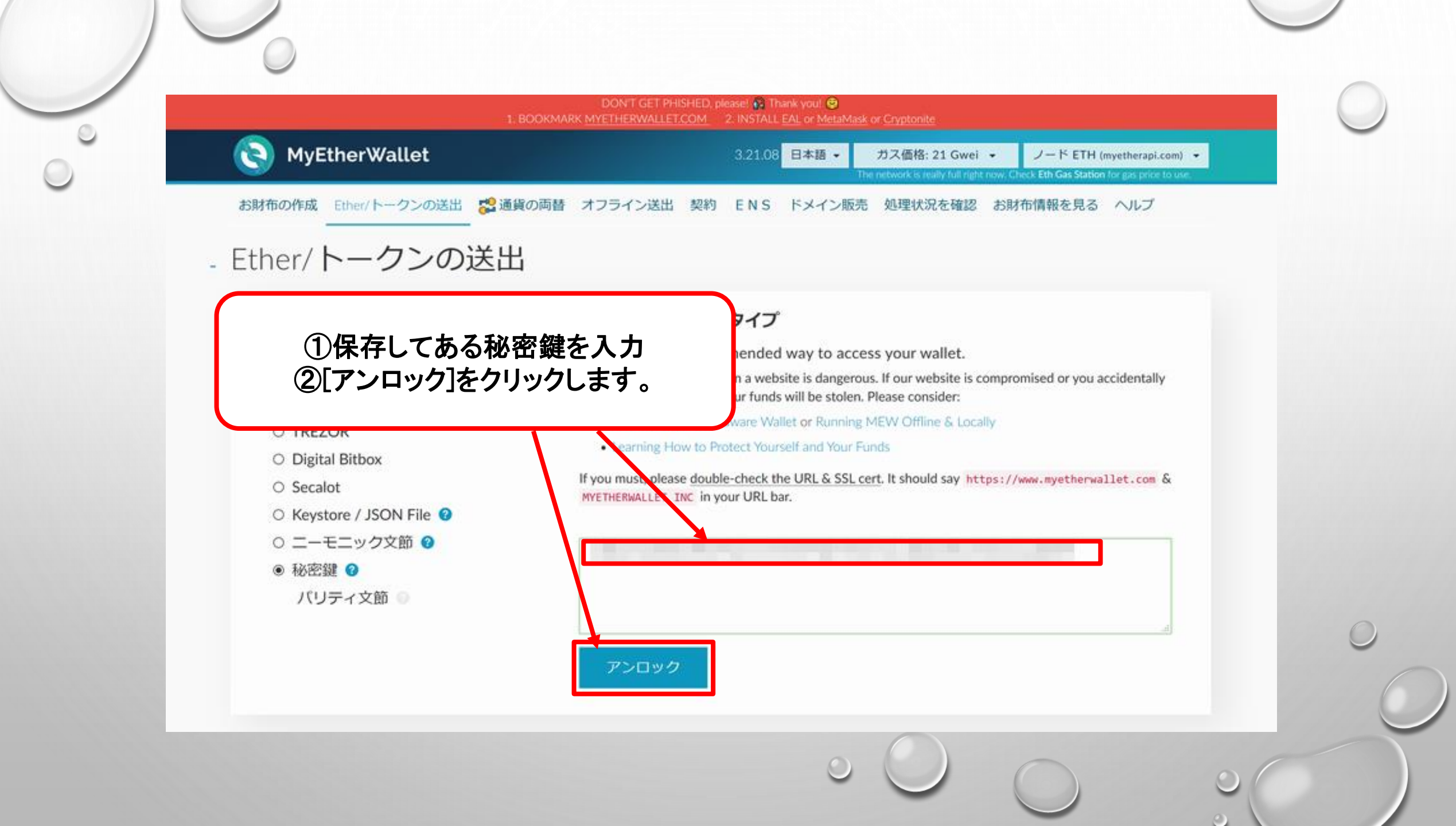

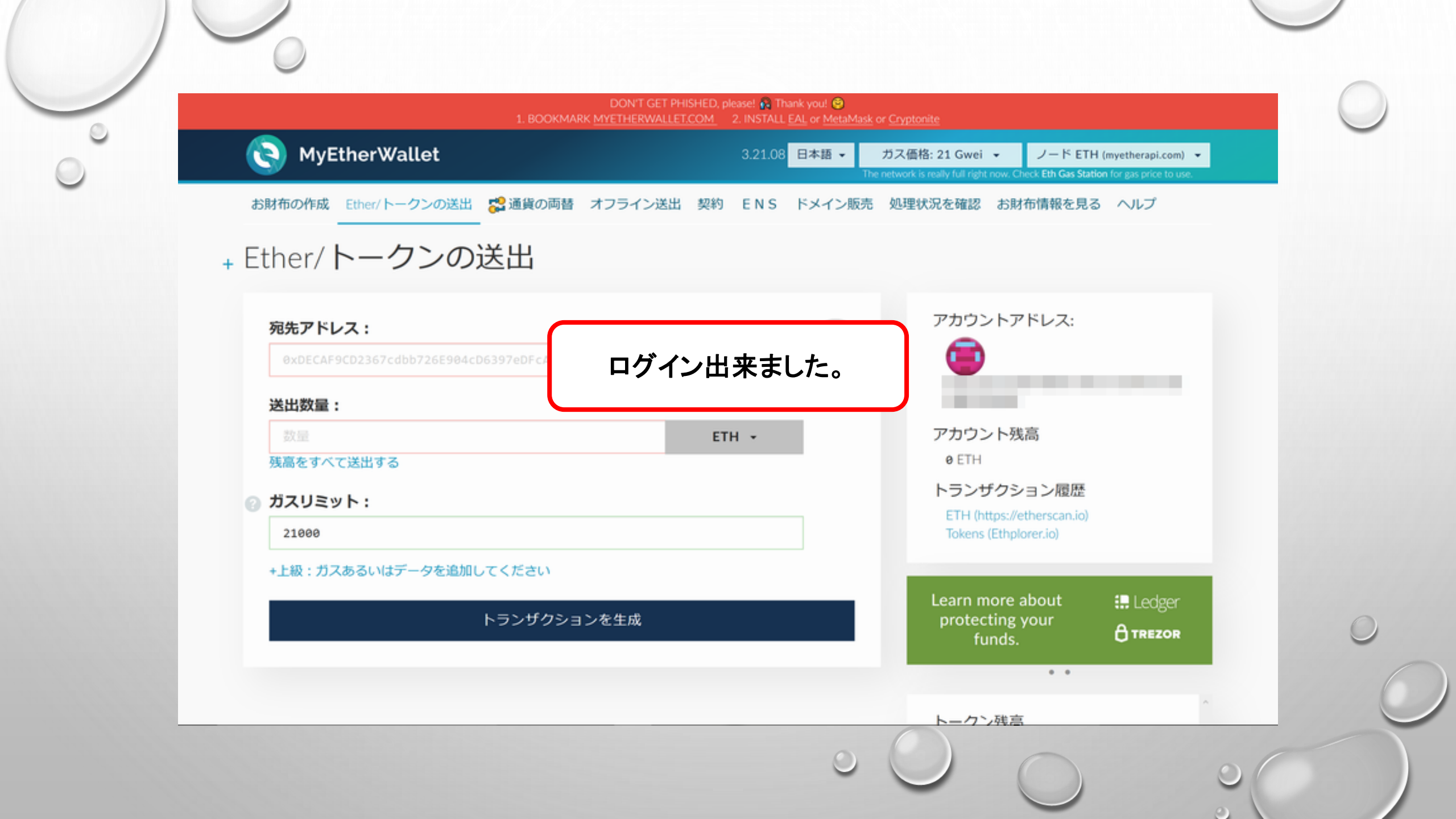

# お財布情報を見る

 $\bigcirc$ 

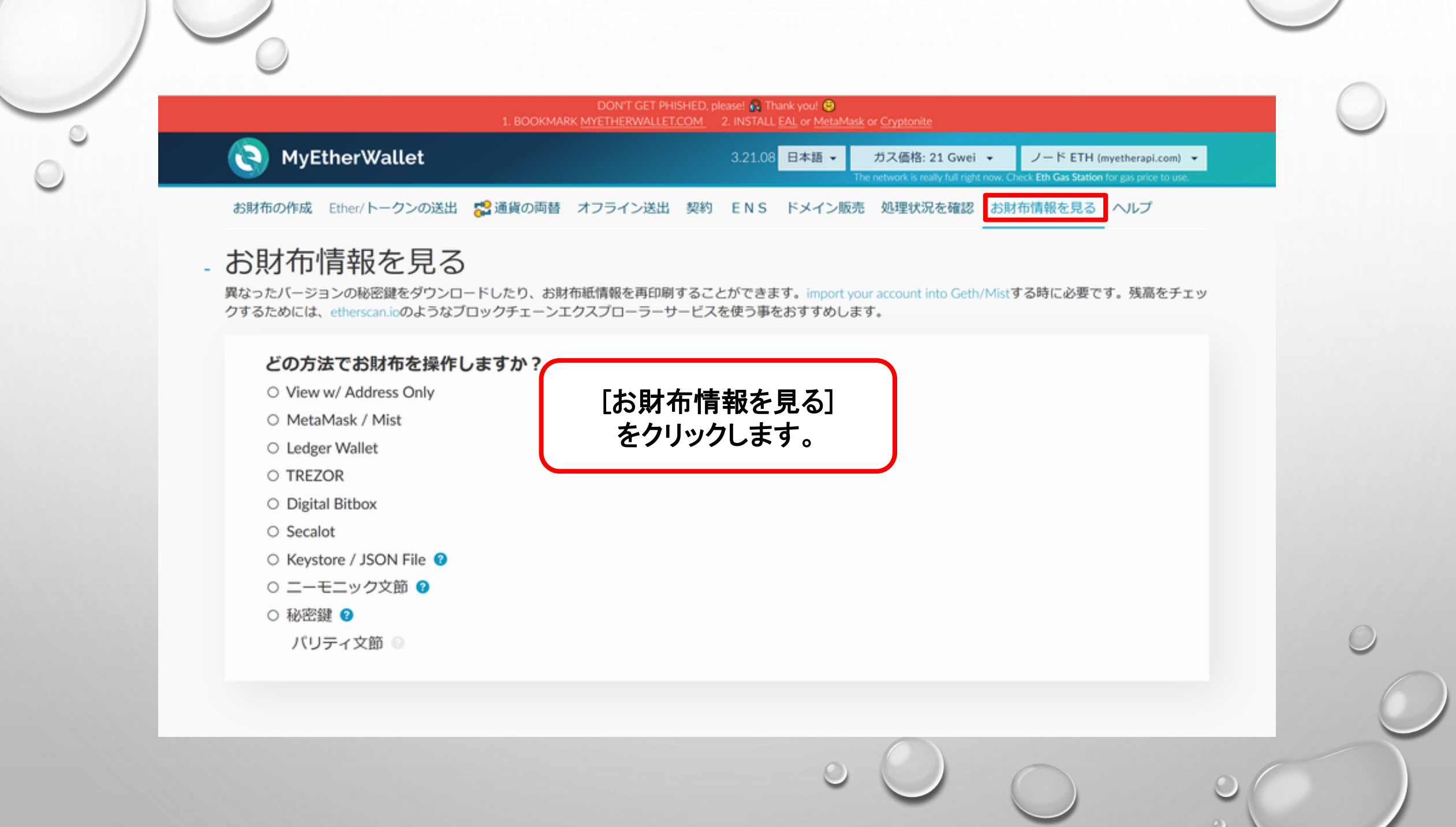

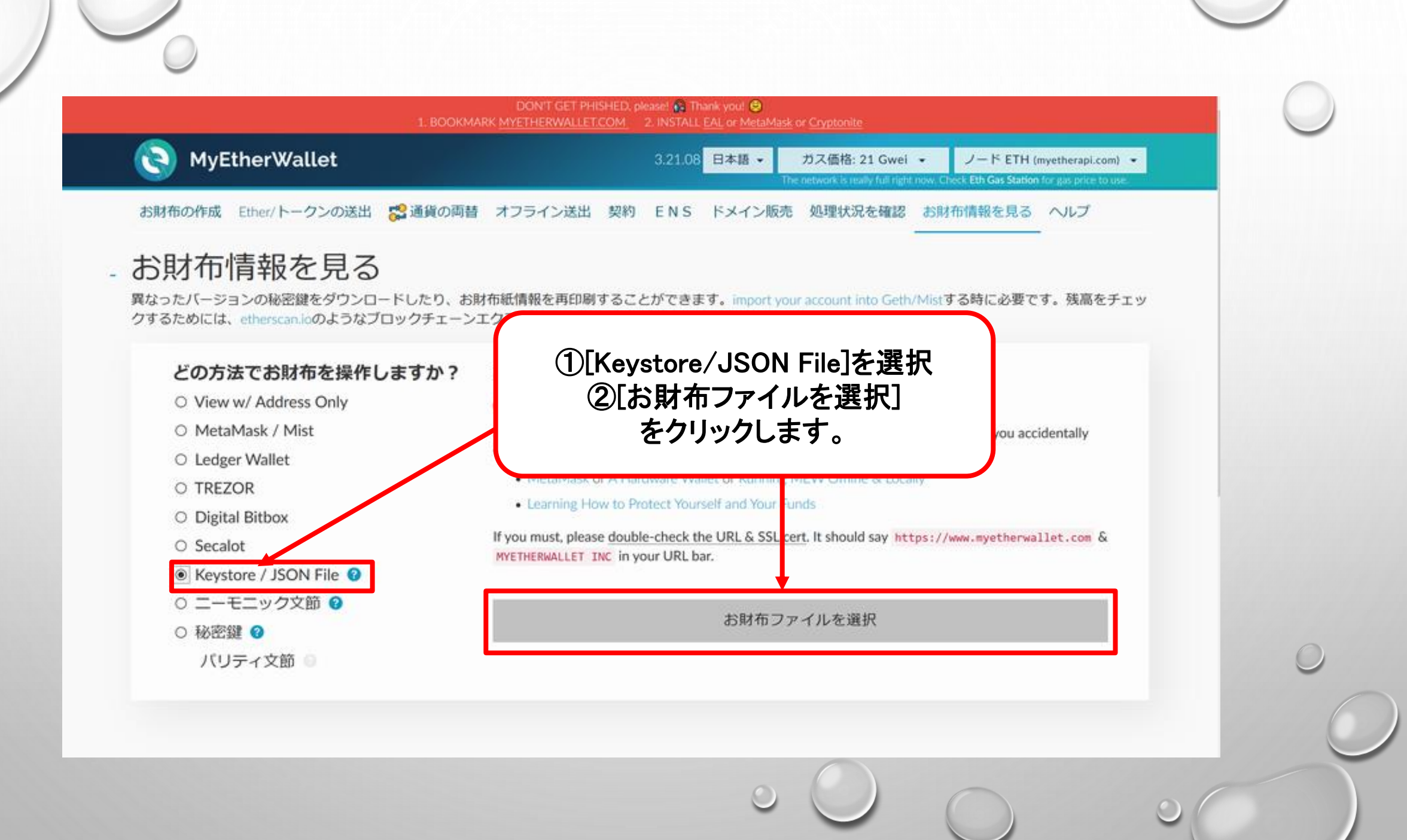

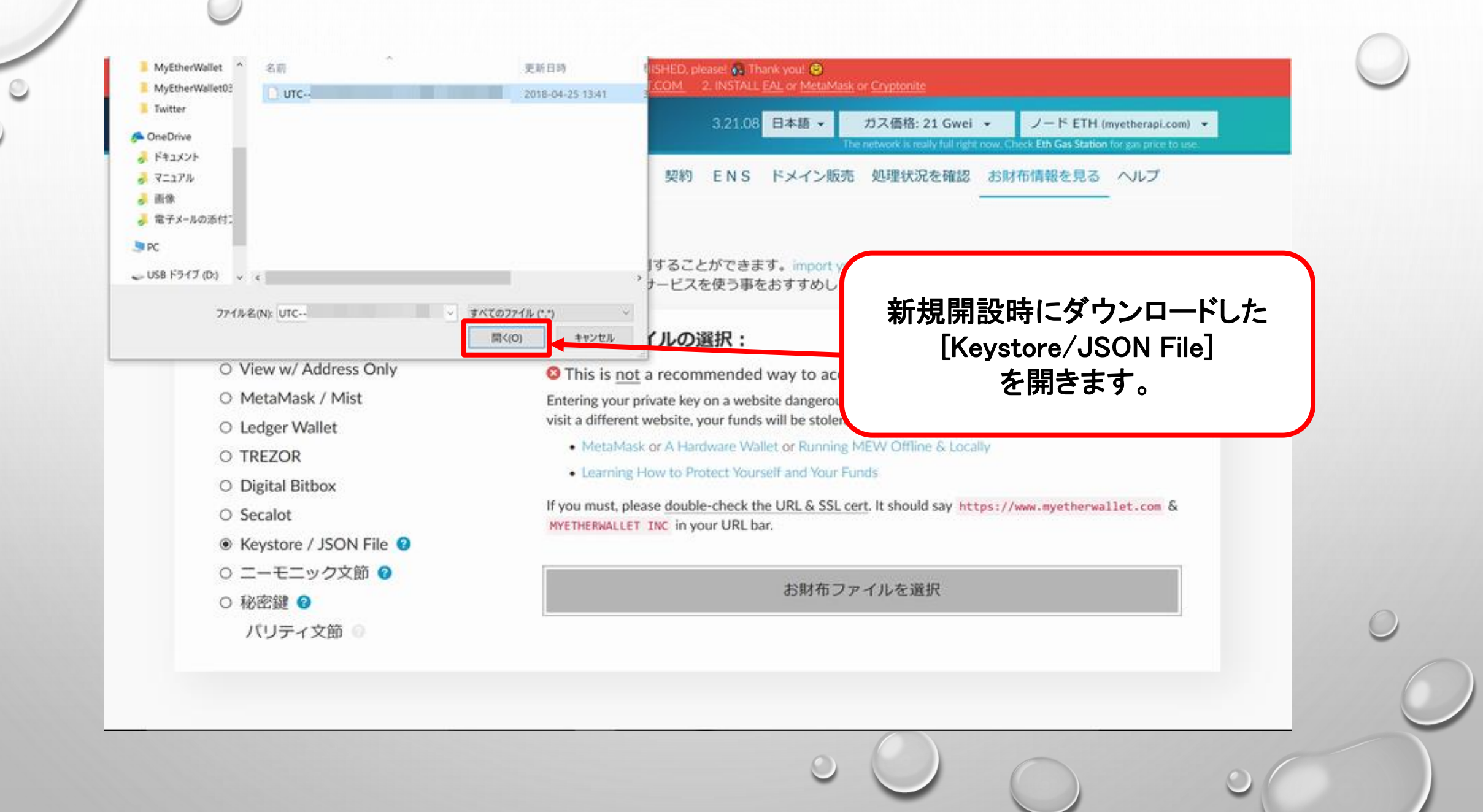

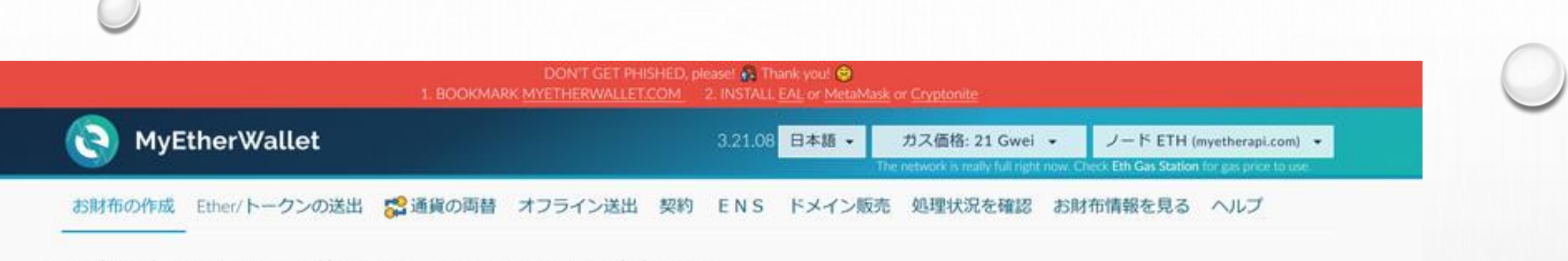

### - Unlock your wallet to see your address

自分のアドレスは、アカウント番号や公開キーでも知ることができます。誰かとETHやトークンの受け渡しをするために、これらを用います。きれいな色のついたアドレ スアイコンを見つけてください。自分のペーパーウォレットや、アドレスを入力する際に、同じアイコンであることをしっかりと確認してください。これは自分のアカ ウント番号と公開鍵になります。ETHを送信するために必要な情報です。アイコンは自分のアドレスを識別するものです。

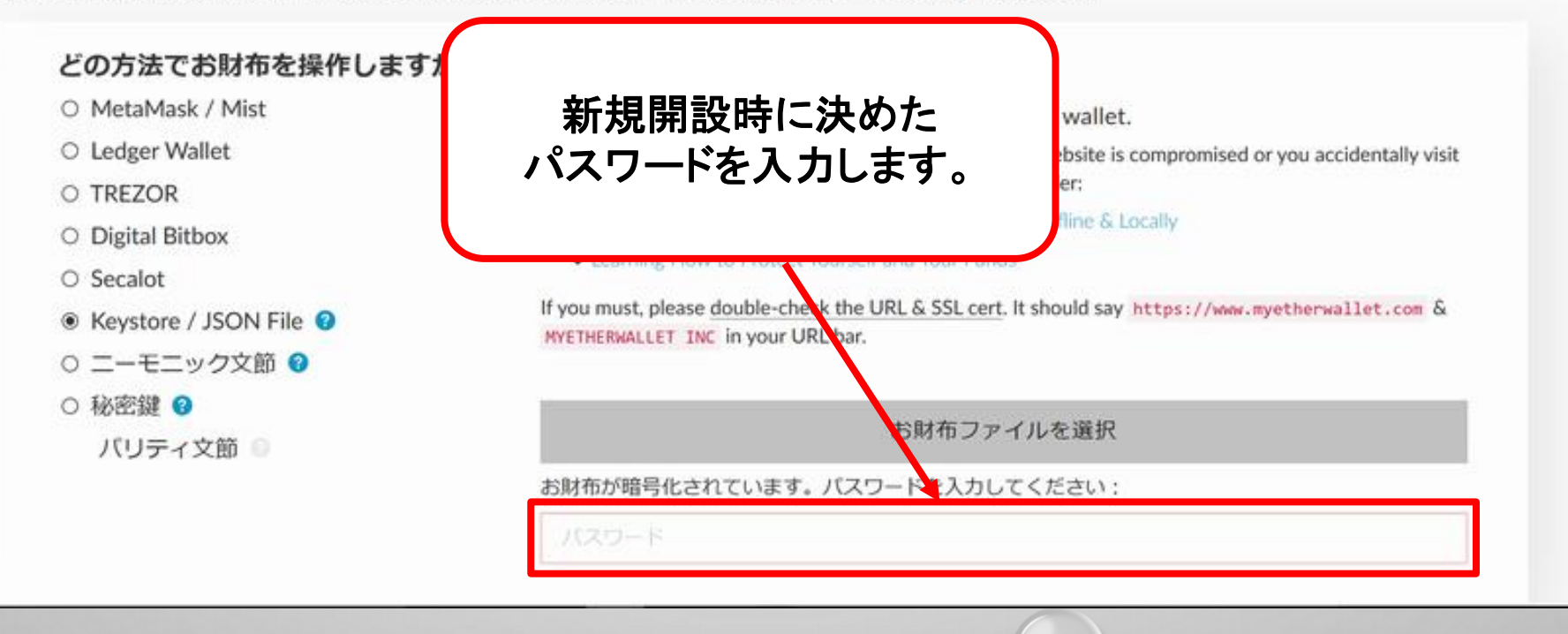

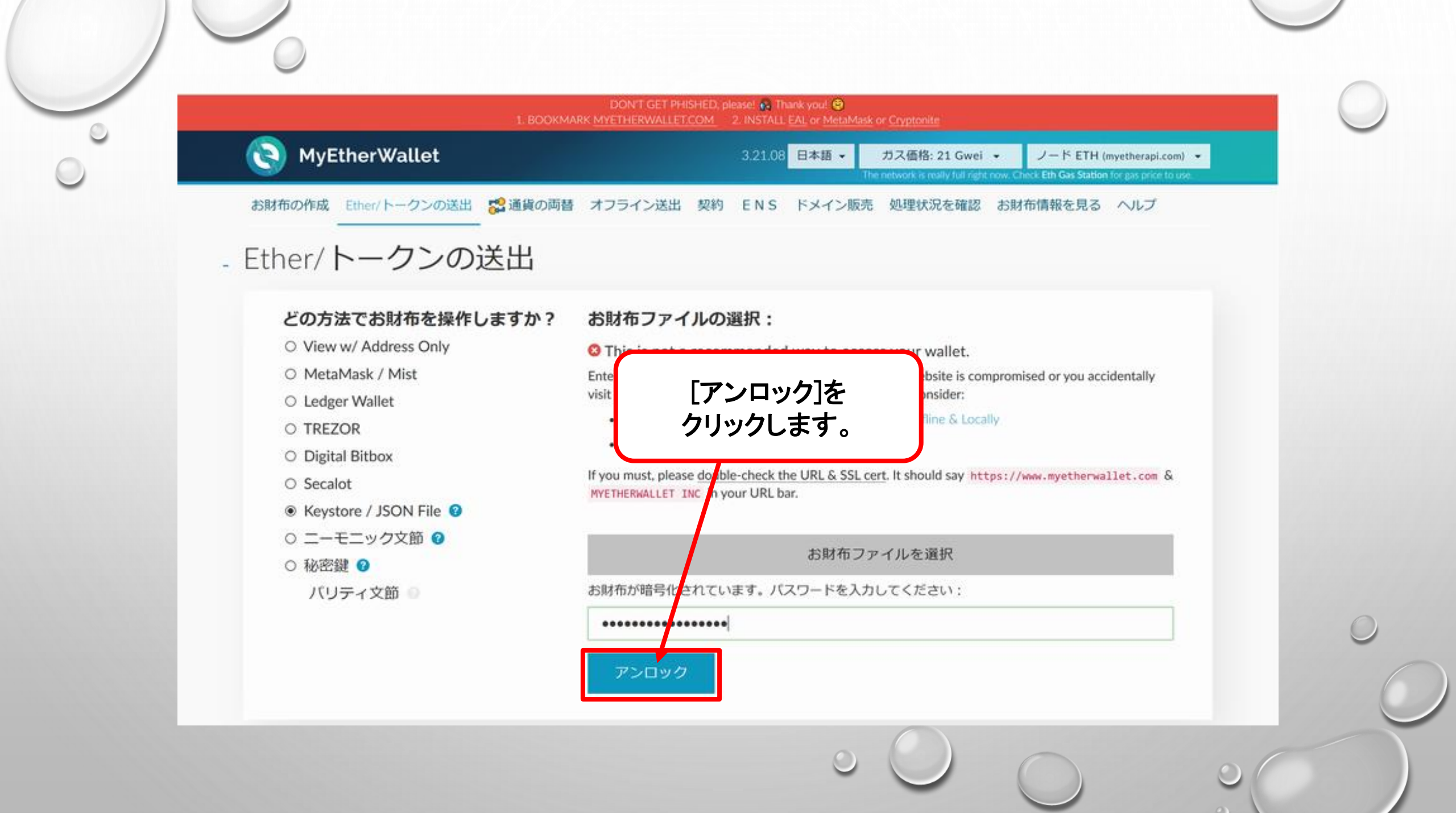

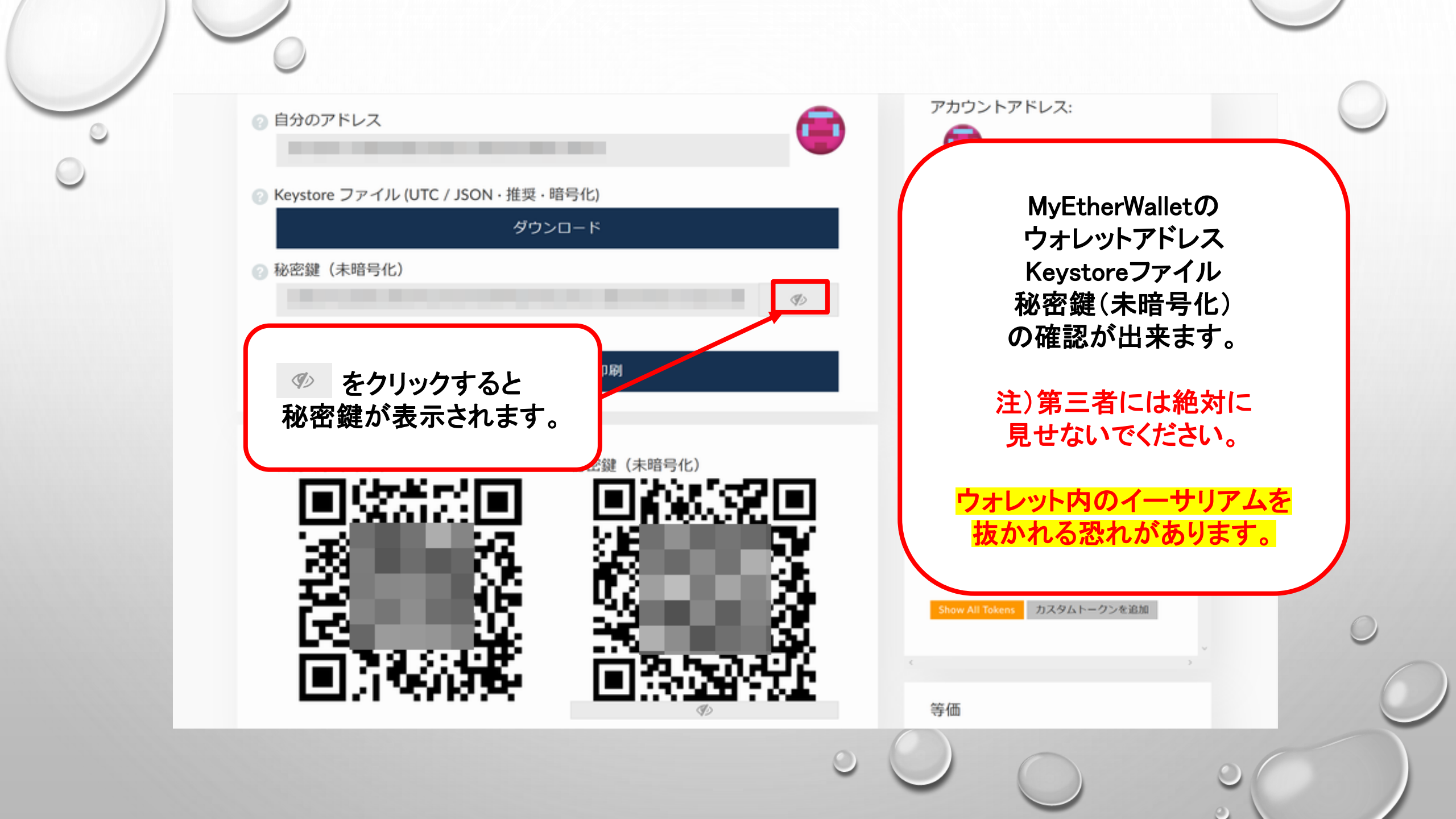

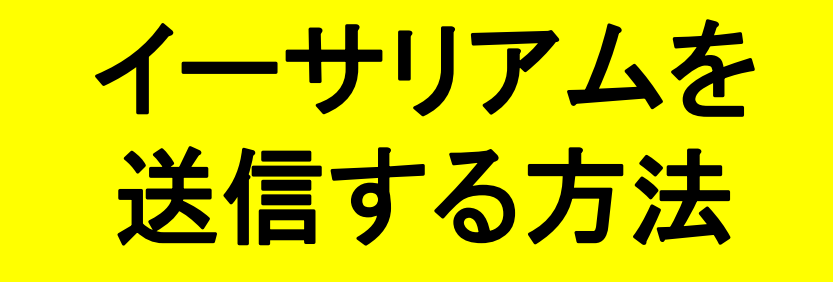

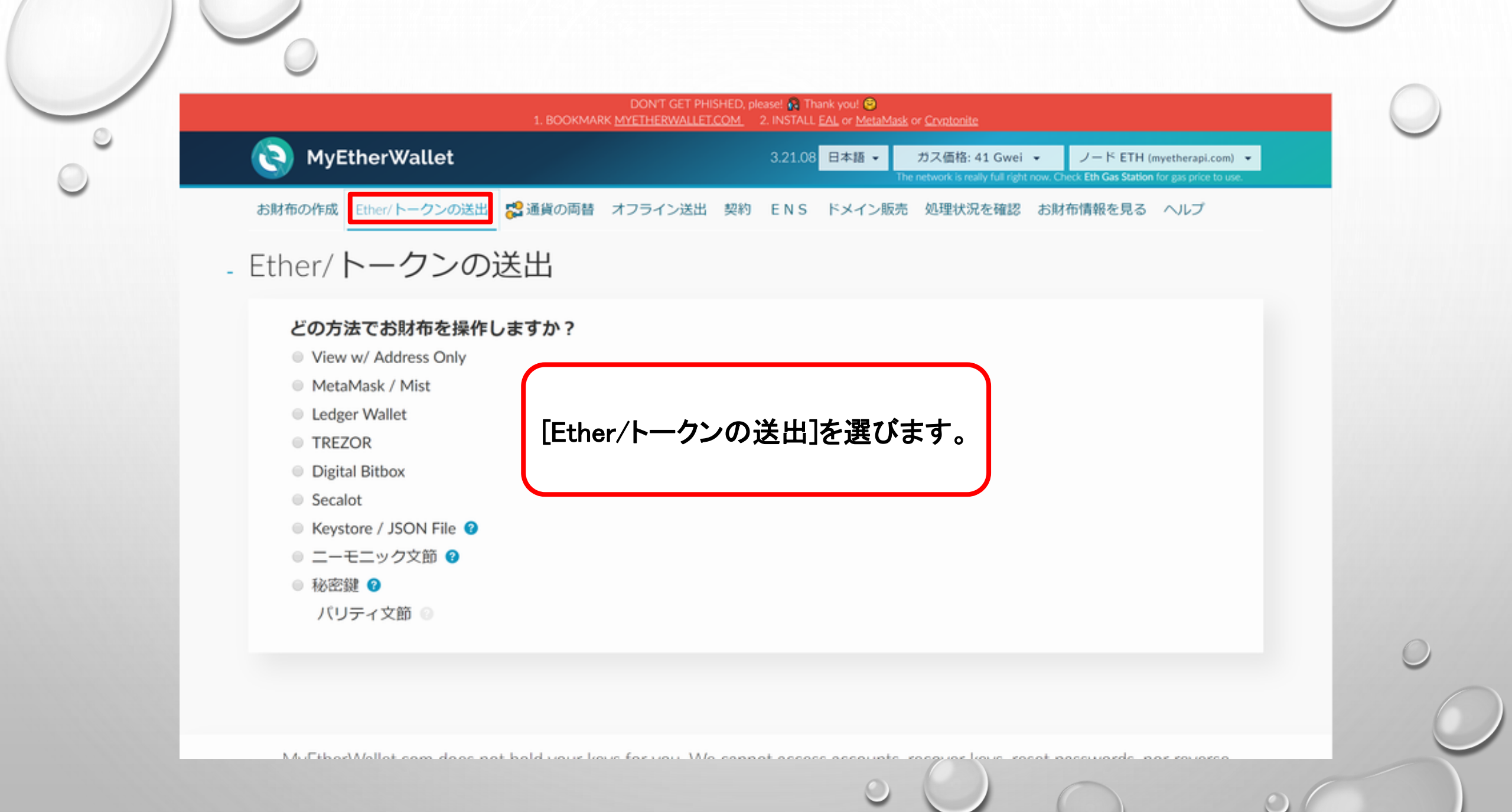

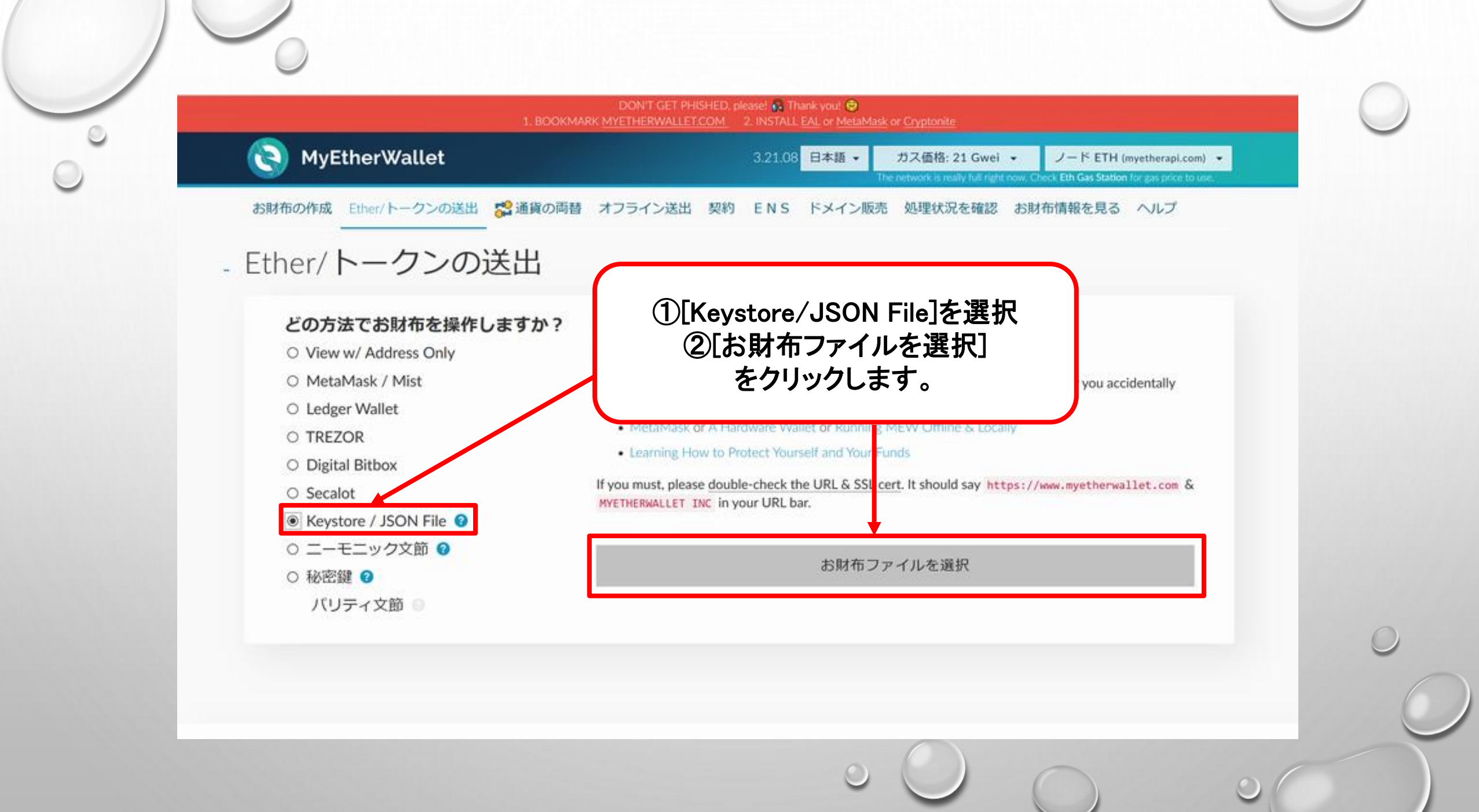

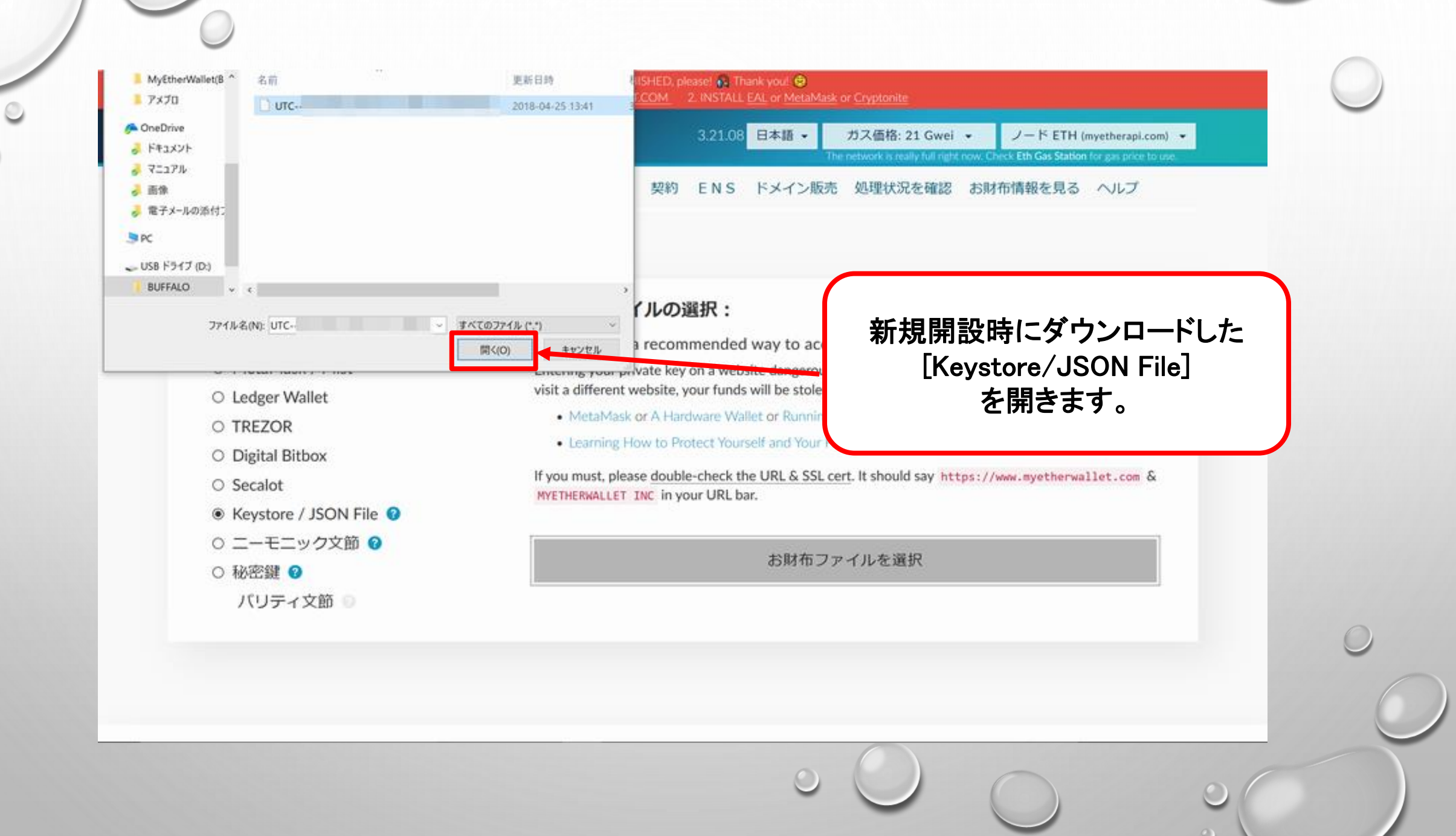

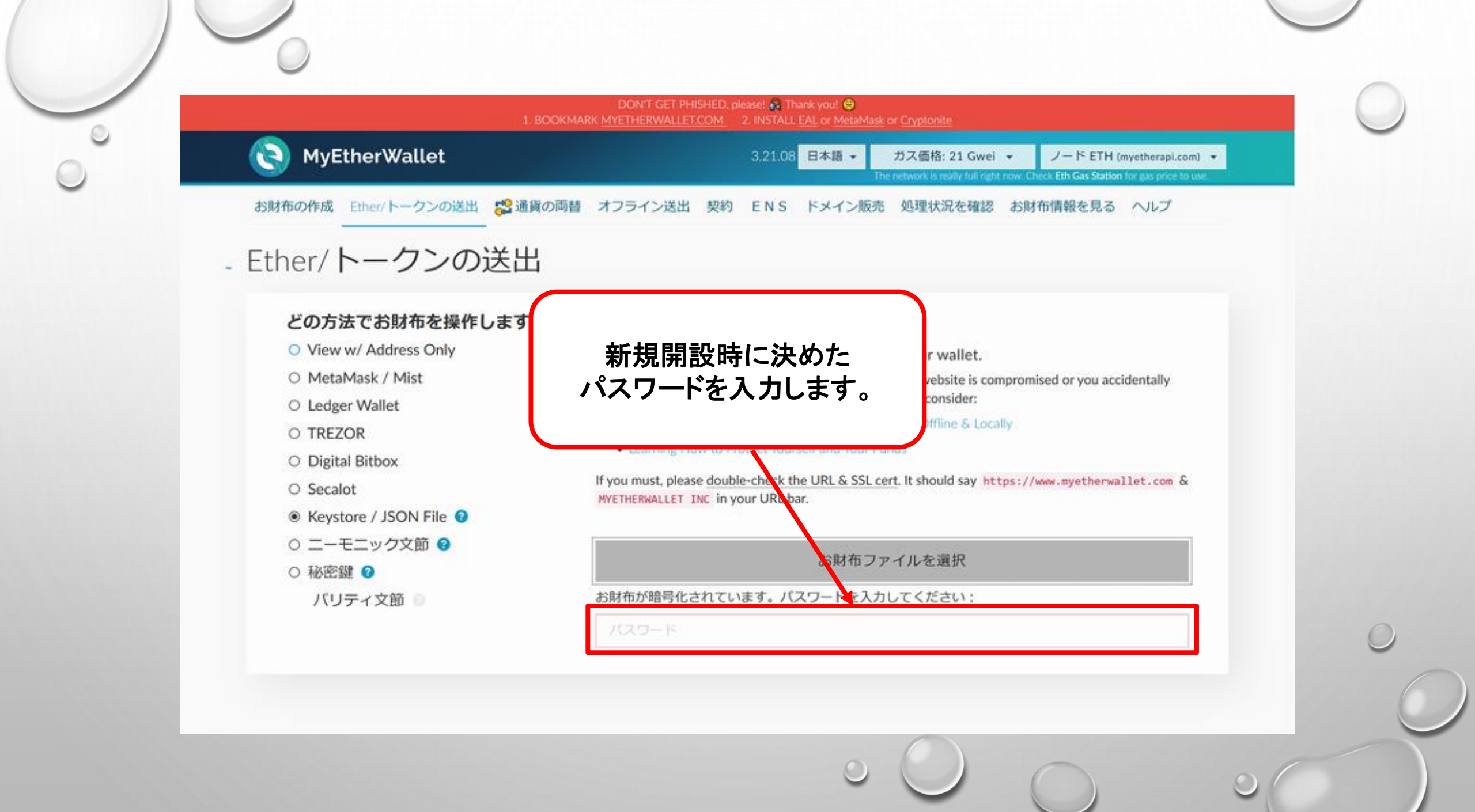

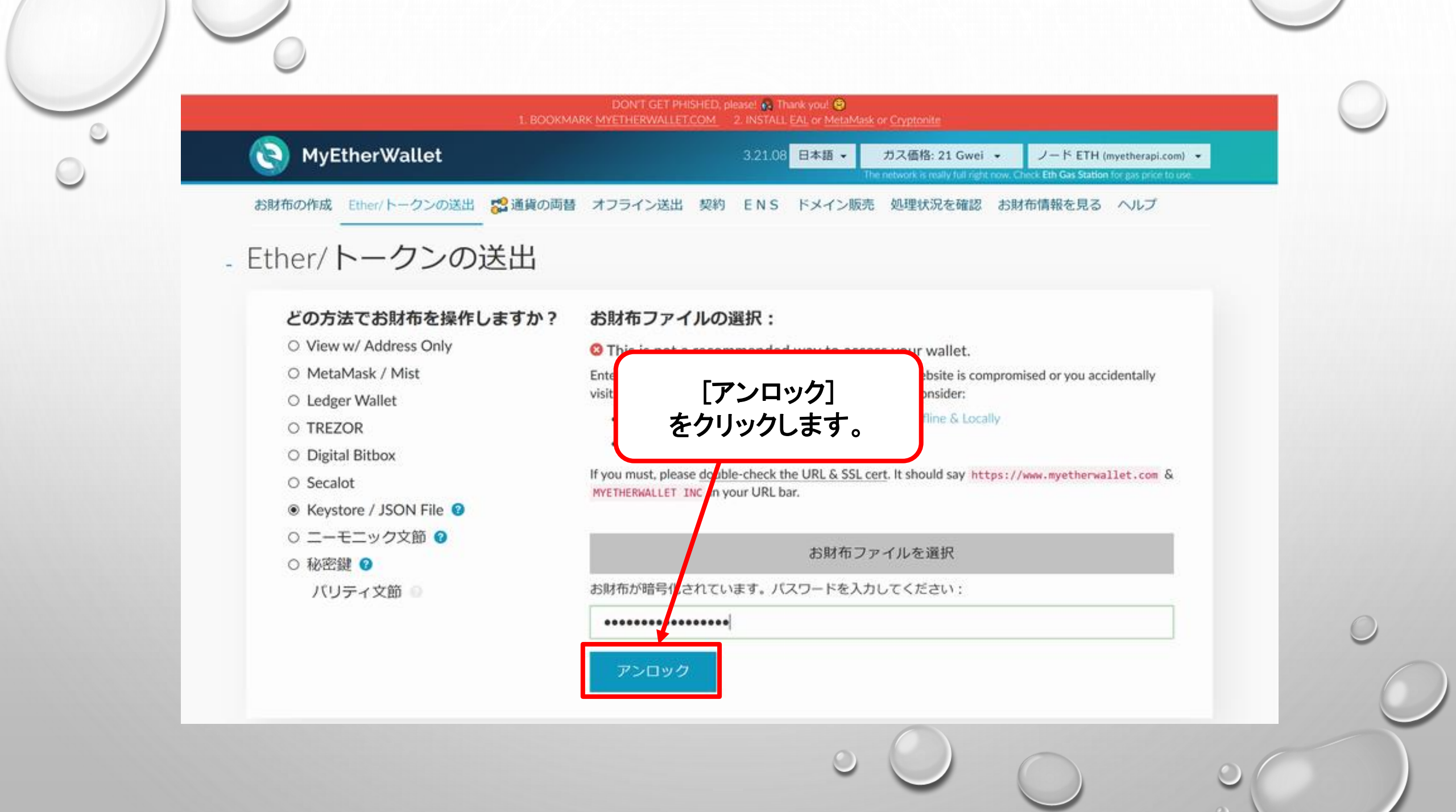

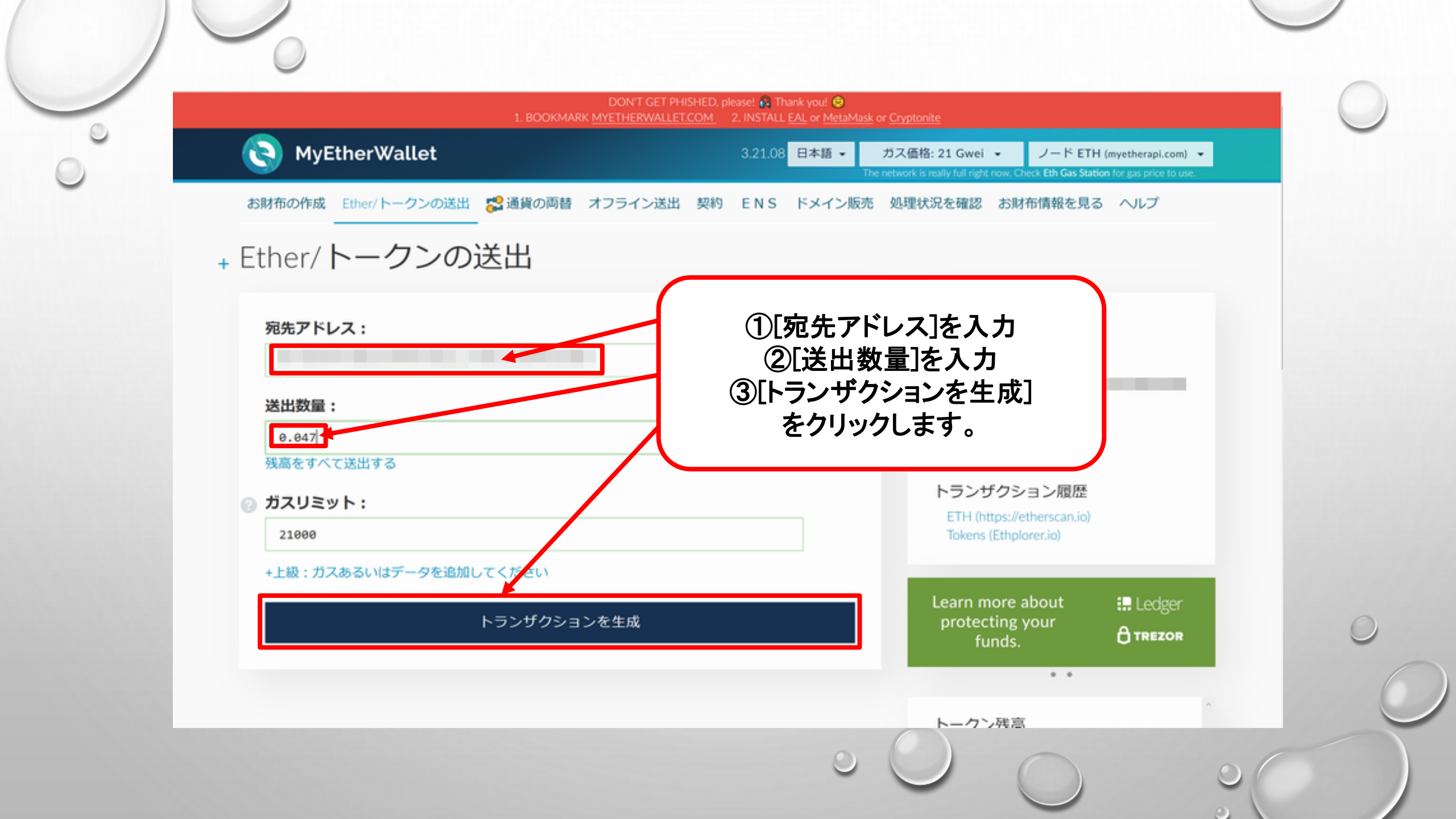

## + Ether/トークンの送出

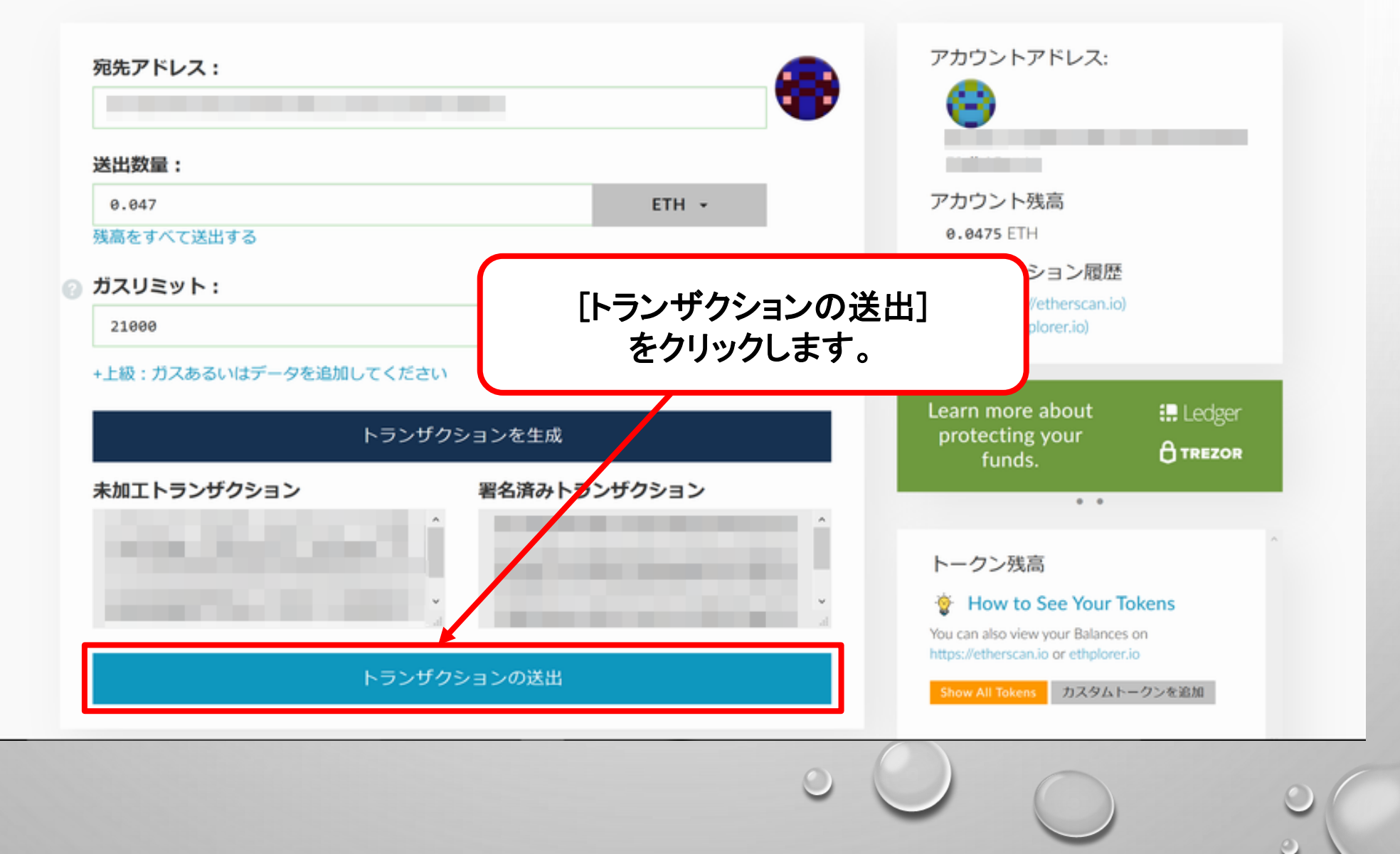

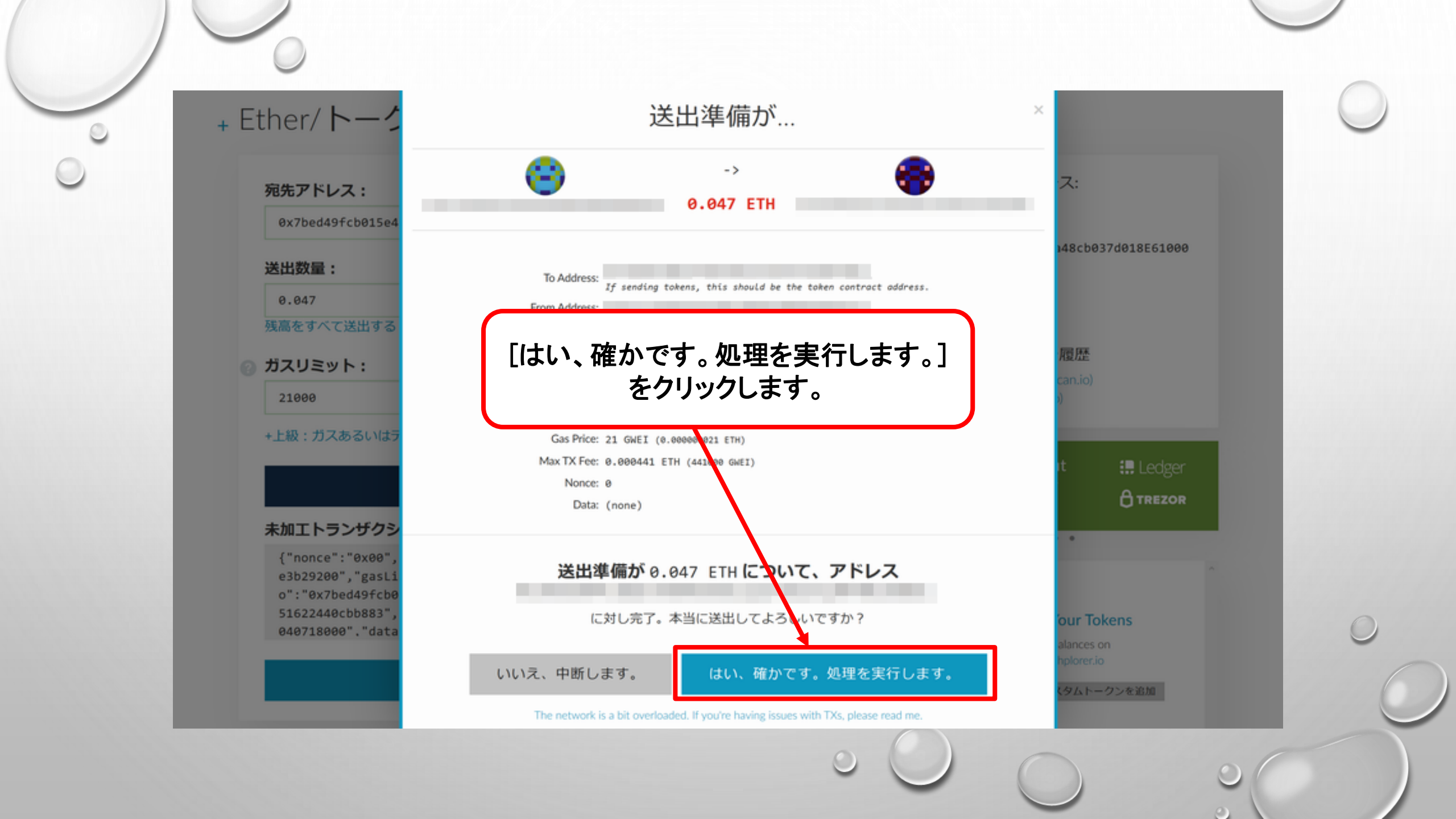

お財布の作成 Ether/トークンの送出 ஜ 通貨の両替 オフライン送出 契約 ENS ドメイン販売 処理状況を確認 お財布情報を見る ヘルプ

+ Ether/トークンの送出

| 0.047                   |                                | ETH -          | アカウント残高                                             |       |
|-------------------------|--------------------------------|----------------|-----------------------------------------------------|-------|
| 残高をすべて送出する              |                                |                | 0.0475 ETH                                          |       |
| ガスリミット:                 |                                |                | トランザクション履歴                                          |       |
| 21000<br>+上級:ガスあるいはデータる | [Check TX Status]<br>をクリックします。 |                | ETH (https://etherscan.io)<br>Tokens (Ethplorer.io) |       |
|                         | トランザクションを生成                    |                | Learn more about<br>protecting your<br>funds.       | Edger |
| 未加エトランザクション             | 署名済みトランザ                       | クション           | * *                                                 |       |
| ランザクションはブロックチェイ         | 「ン上に展開されています。ガス不足 <sup>+</sup> | や契約実行エラーがないことを | 確認するために、下のボタンをク                                     | フリック  |

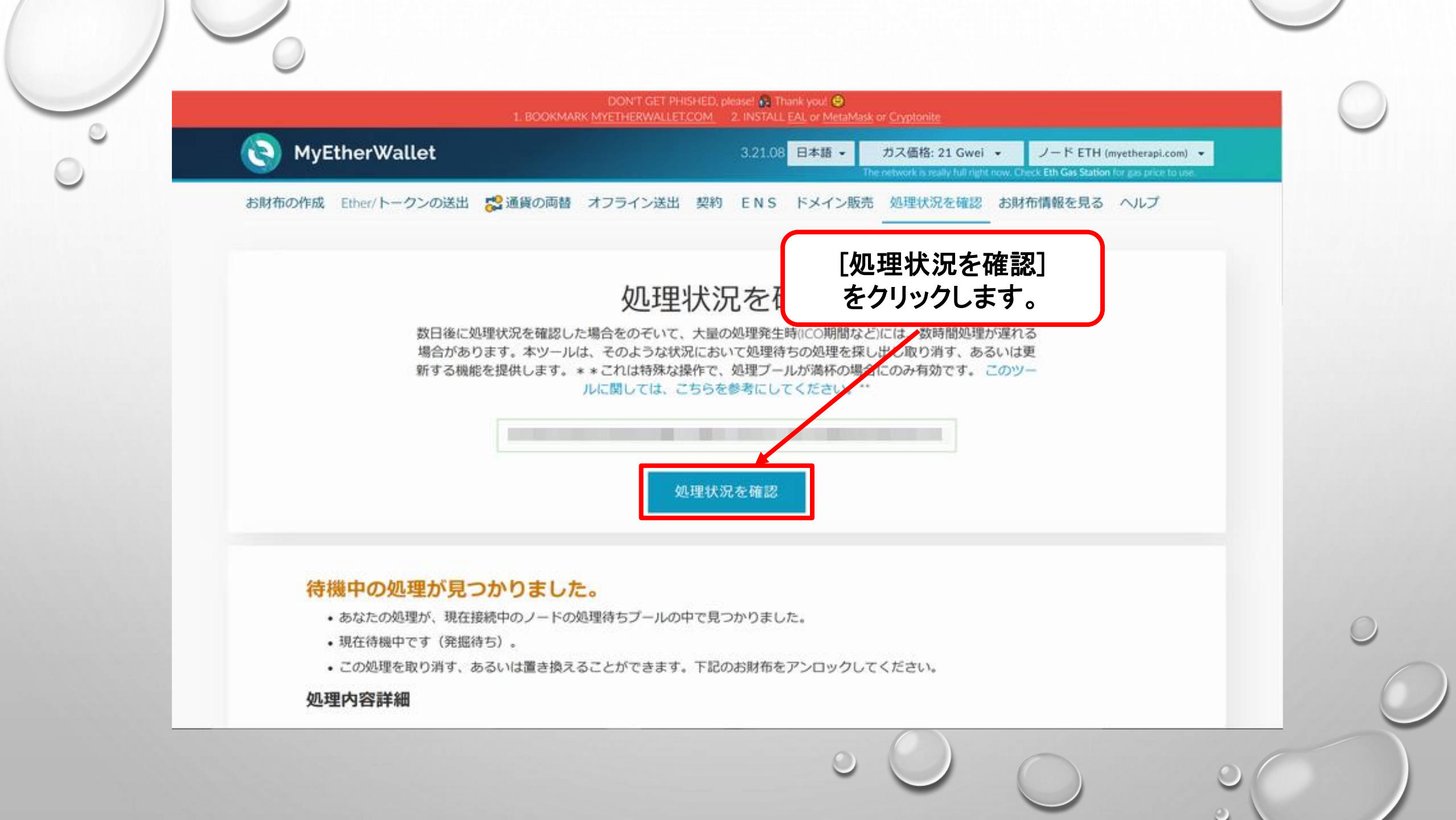

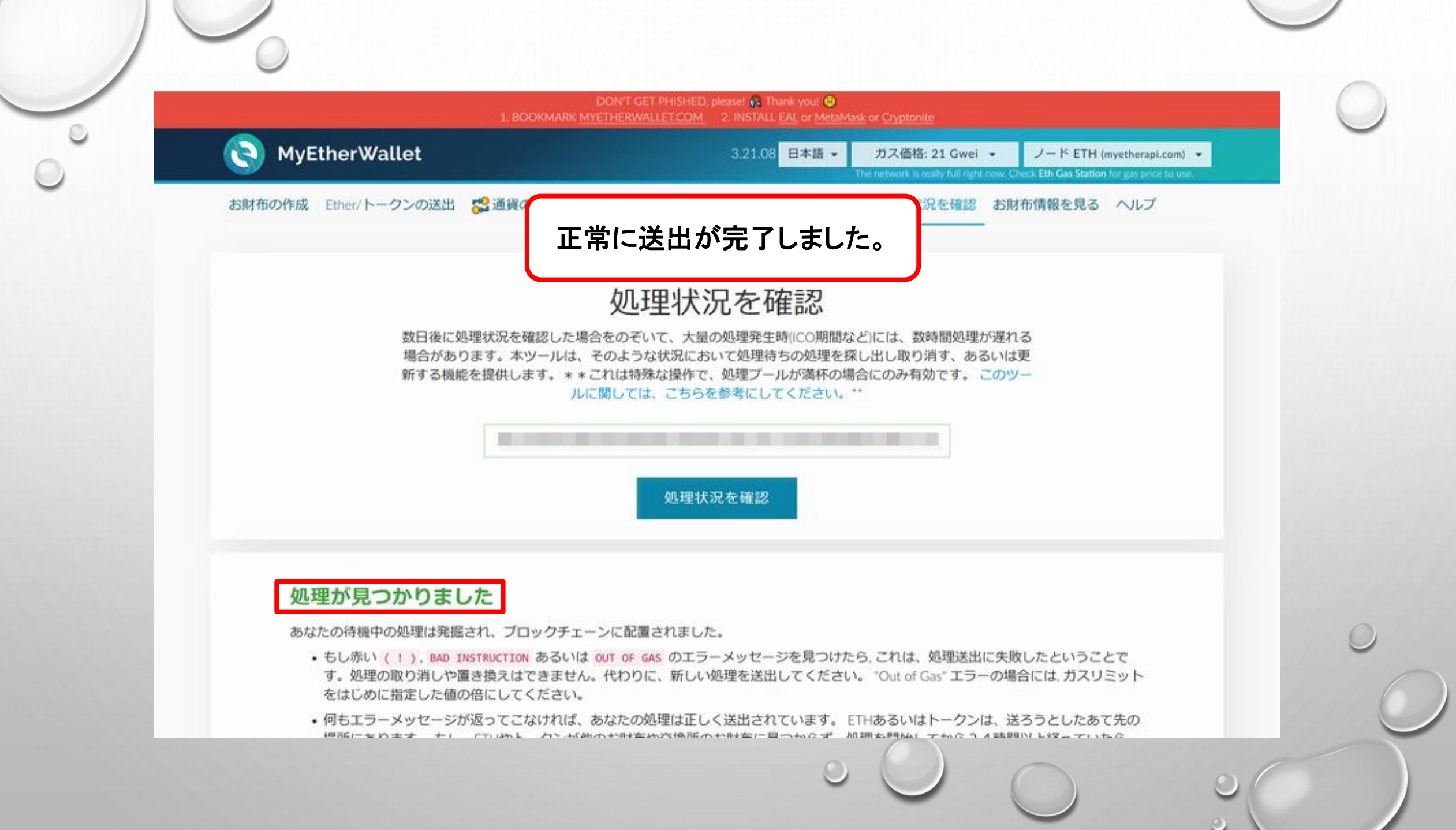

# 印刷したお財布紙情報

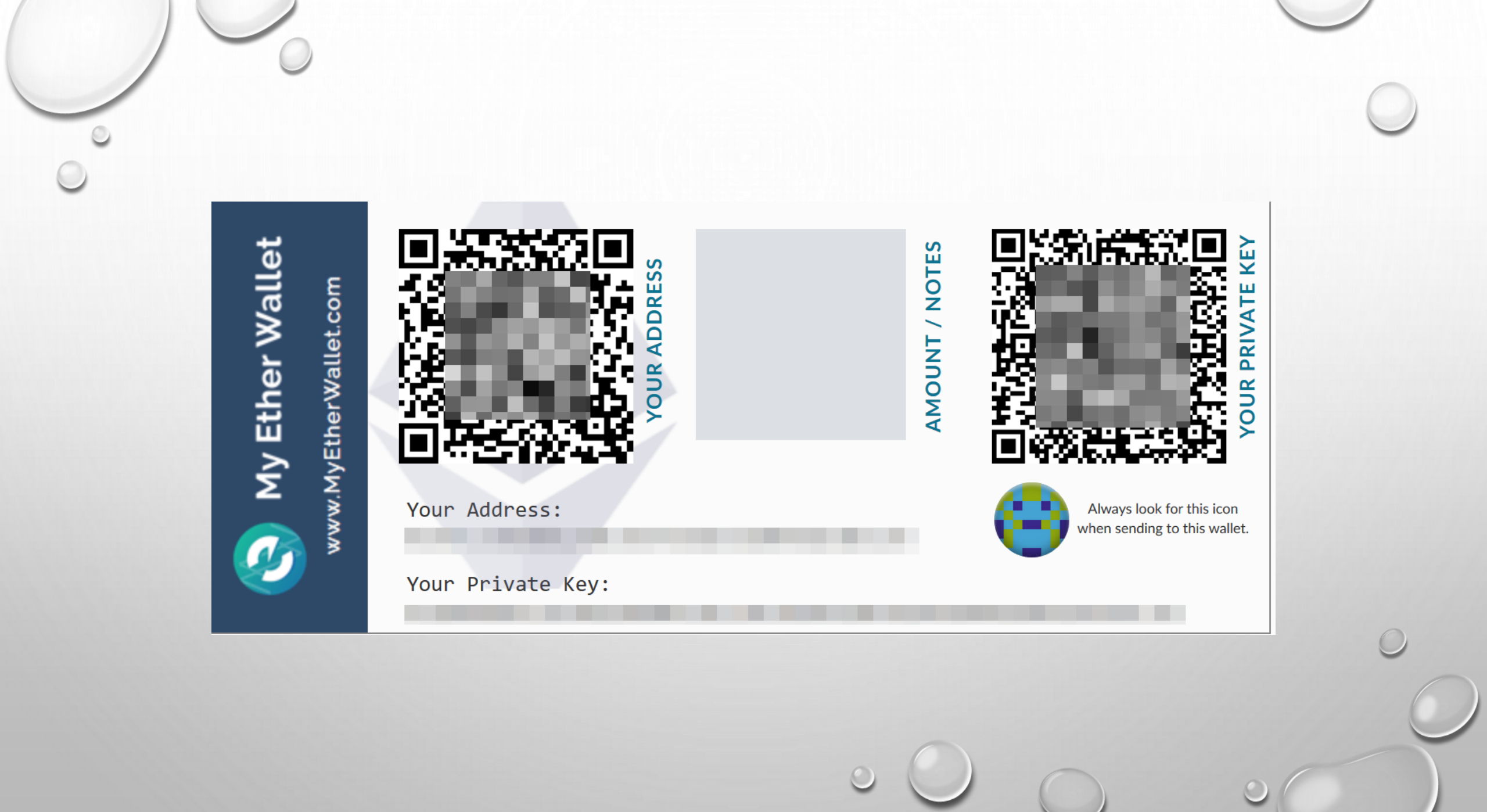